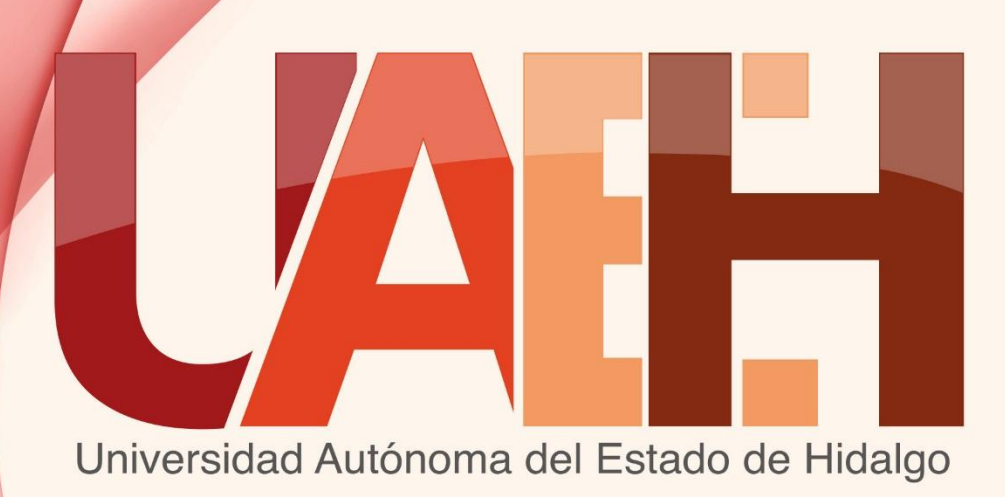

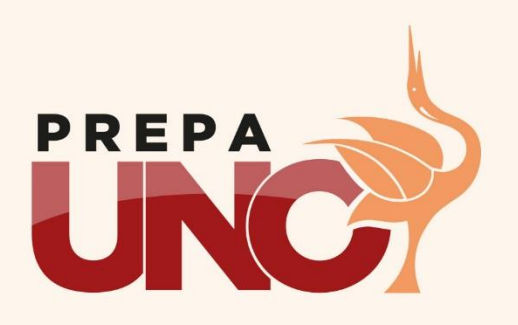

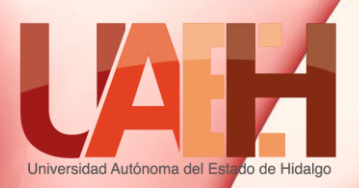

# Academia: Informática

# Temas: Curso de Inducción a la asignatura de Informática

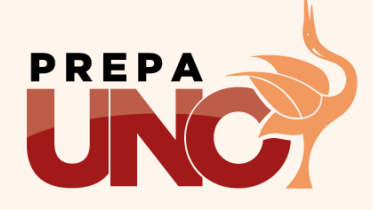

Periodo: Julio – Diciembre 2015

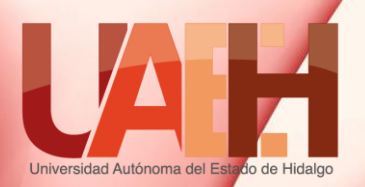

# Actividades de Inducción 1.- Da lectura a las siguientes presentaciones. 2. Para realizar tu portafolio de evidencias, descarga el siguiente archivo desde Drive.

# https://goo.gl/sJPOSW

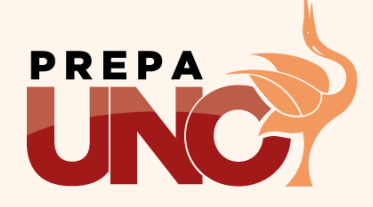

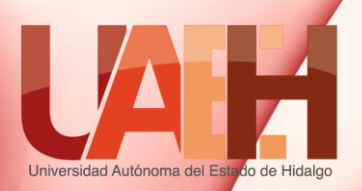

### Competencias Genéricas

### 3. Creatividad

5.1 Sigue instrucciones y procedimientos de manera reflexiva, comprendiendo como cada uno de sus pasos contribuye al alcance de un objetivo.

7. Uso de tecnología

12.4 Usa nuevas herramientas tecnológicas que promueven la gestión de la información.

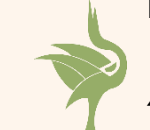

4. Comunicación

4.5. Maneja las tecnologías de la información y la comunicación para obtener información y expresar ideas.

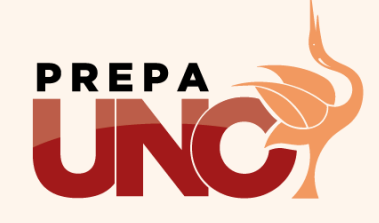

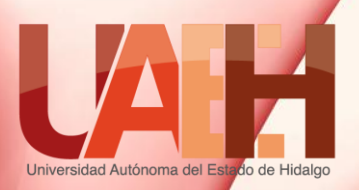

# Conceptos básicos Basic concepts

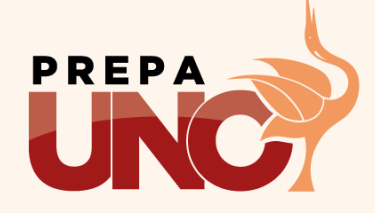

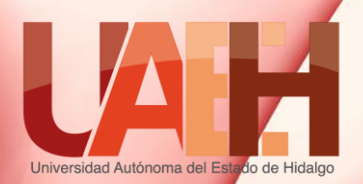

**Conceptos básicos** 

### Resumen

Esta presentación tiene por objeto dar a conocer algunos conceptos básicos relacionados con la asignatura de Informática I.

> This presentation aims to present some basic concepts related to the subject of Informatics I.

Palabras clave (keywords): Computadora, Informática, Computación. Keywords: Computer, Informatic.

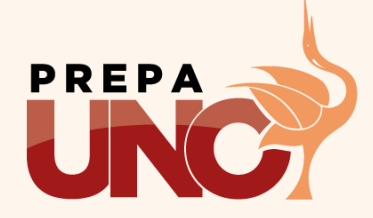

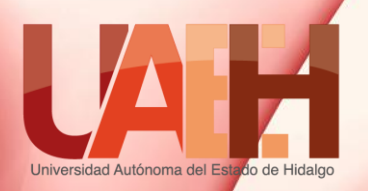

# Computadora

 Es una máquina compuesta de elementos físicos, en su mayoría de origen electrónico, capaz de realizar una gran variedad de trabajos a gran velocidad y con gran precisión, siempre que se le den las instrucciones adecuadas

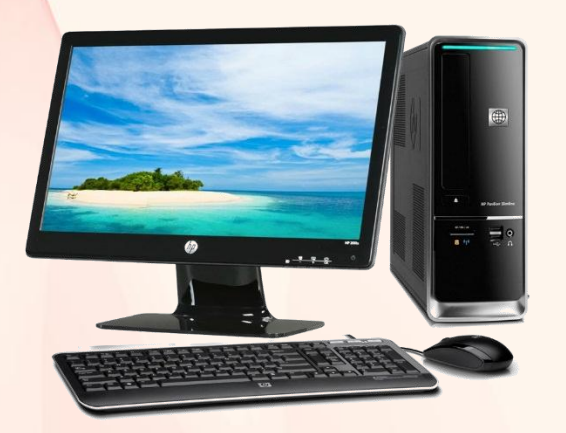

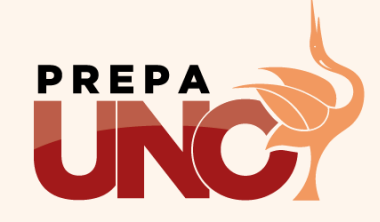

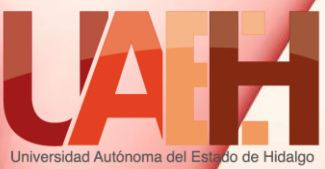

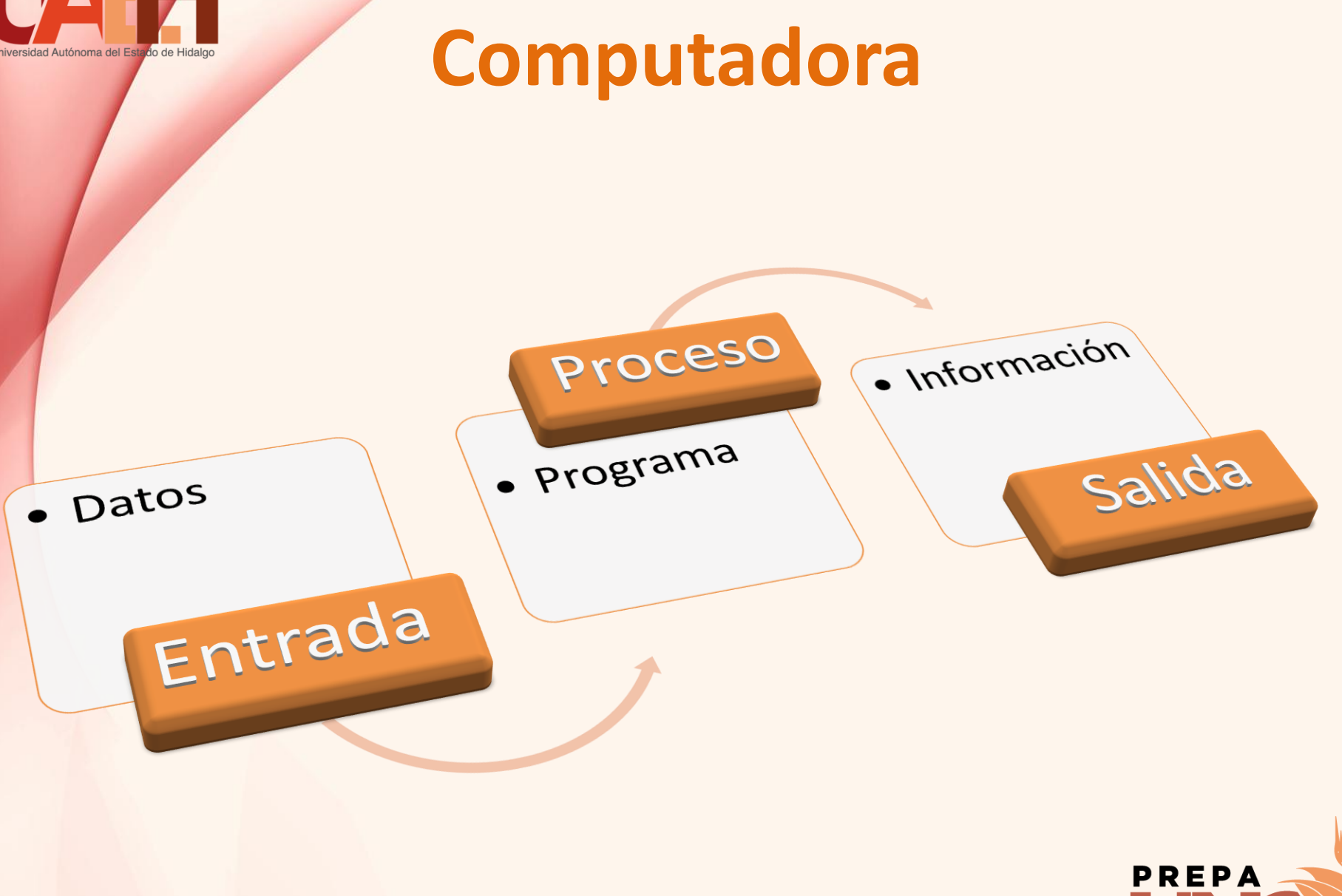

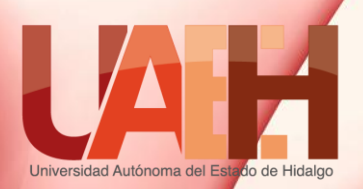

Ciencia encargada del procesamiento automático de la información mediante el uso de la computadora.

nformática

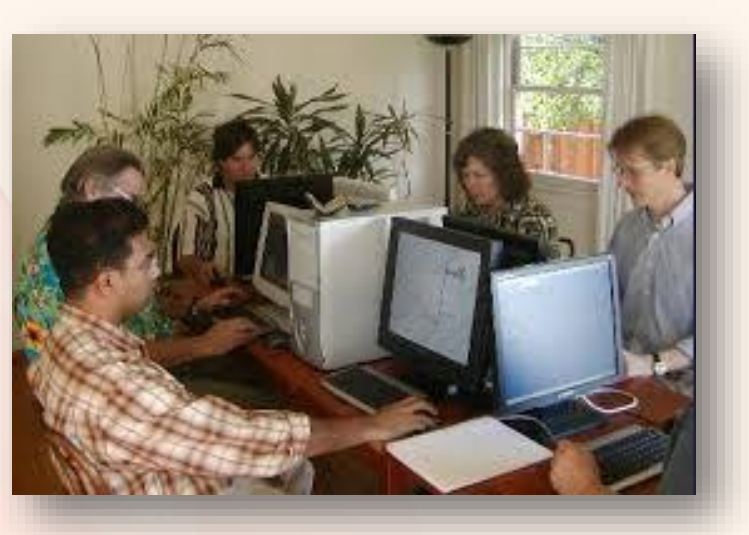

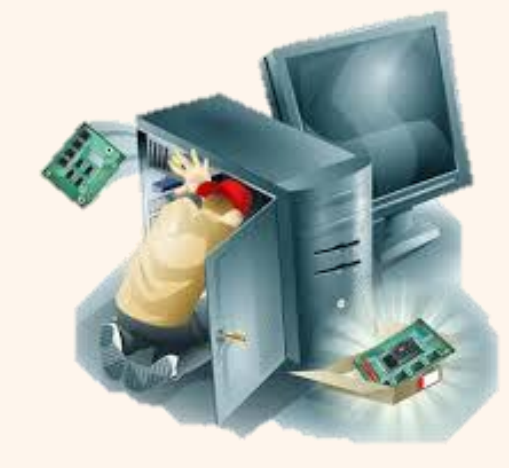

taci Ciencia que se encarga estudio de del la computadora en cuanto a los aspectos tecnológicos, mejoras a nivel de capacidad, velocidad y diseño a fin de ofrecer mejoras en la construcción y uso de las computadoras.

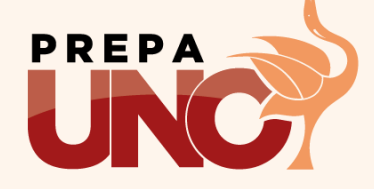

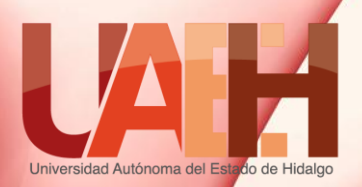

# Informática usa la Computación.

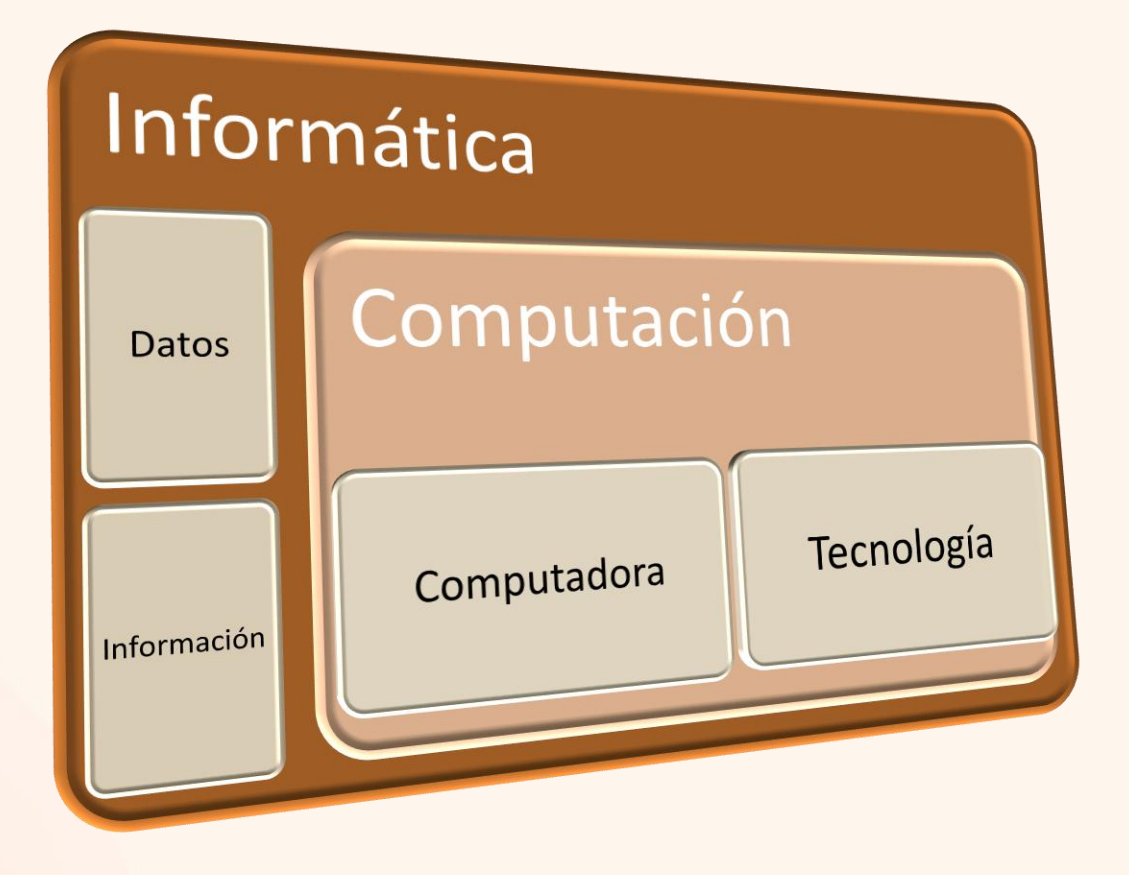

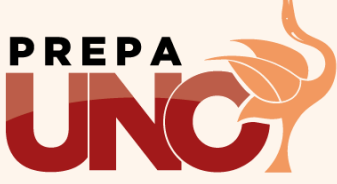

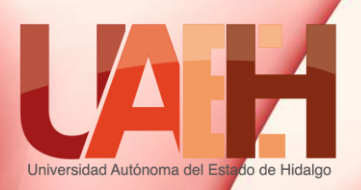

# Diferencias entre Software y Hardware. Software & Hardware

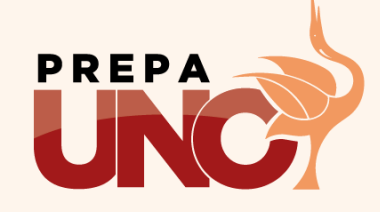

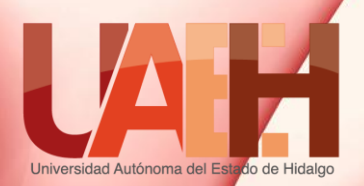

### Resumen

La computadora es un aparato electrónico para el procesamiento de datos de forma rápida y precisa, requiere de 2 componentes básicos para funcionar: **hardware y software**.

The computer is an electronic device for the processing of data quickly and accurately, requires two basic components to operate: hardware and software.

Palabras clave: computadora, hardware y software.

Keywords: computer, hardware and software.

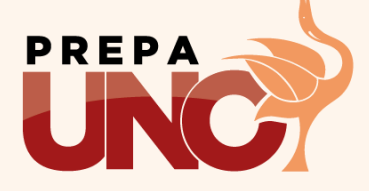

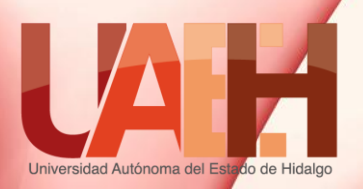

# Definición

### Software

La palabra software proviene de soft "blando o suave" y ware "conjunto de elementos ", es decir es el conjunto de programas que hacen que la computadora funcione. Hardware

La palabra hardware tiene su origen en las palabras inglesas hard "duro" y ware "conjunto de elementos".

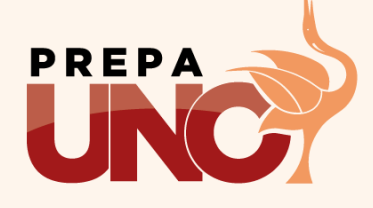

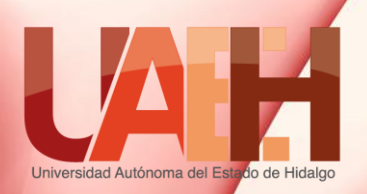

Diferencias

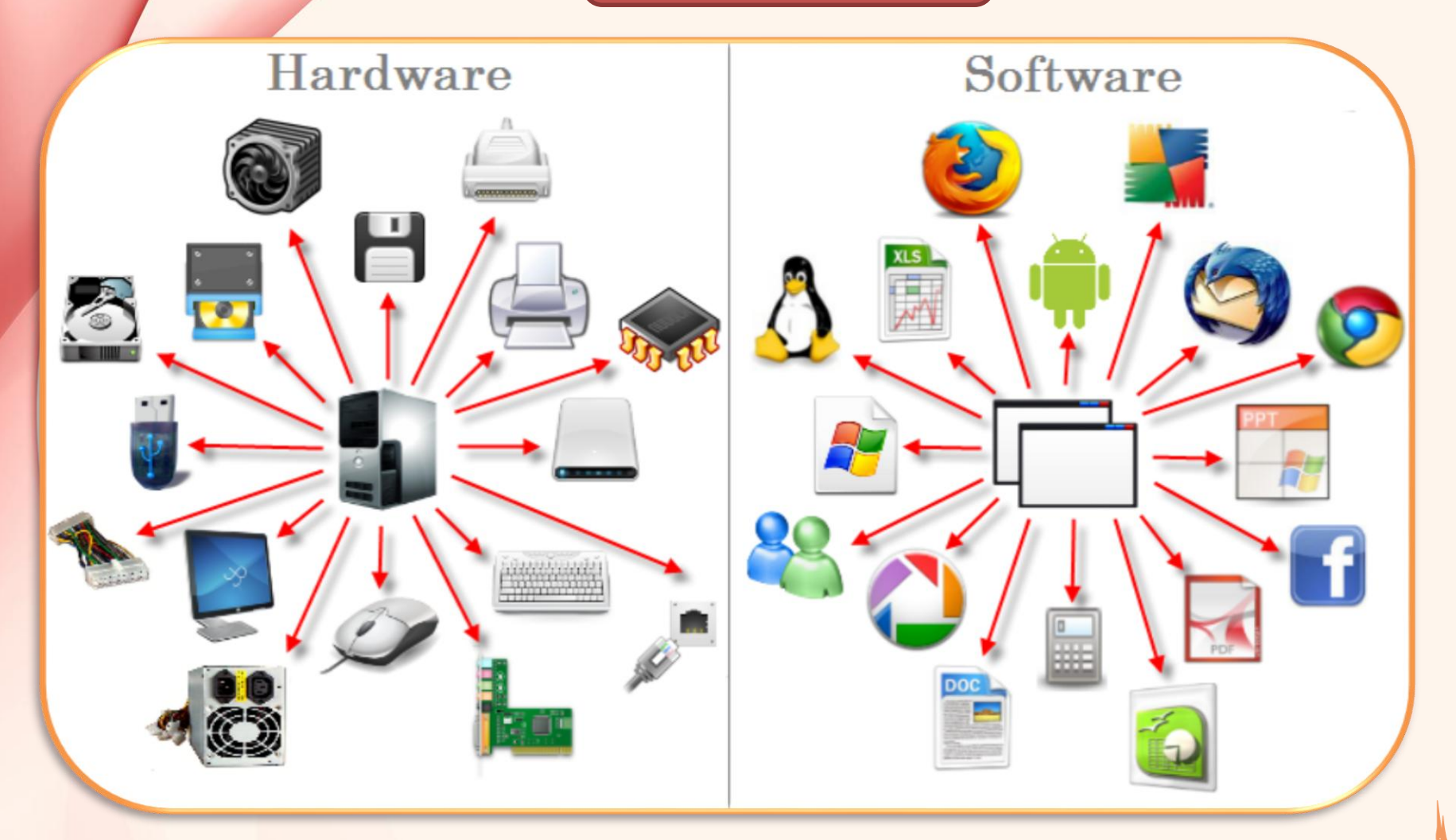

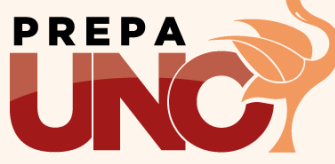

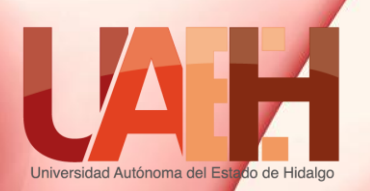

### Diferencias

### Software

Elementos blandos, lógicos, intangibles, es decir lo que no podemos tocar los programas.

### Hardware

Elementos duros, físicos, tangibles, es decir lo que podemos ver y tocar.

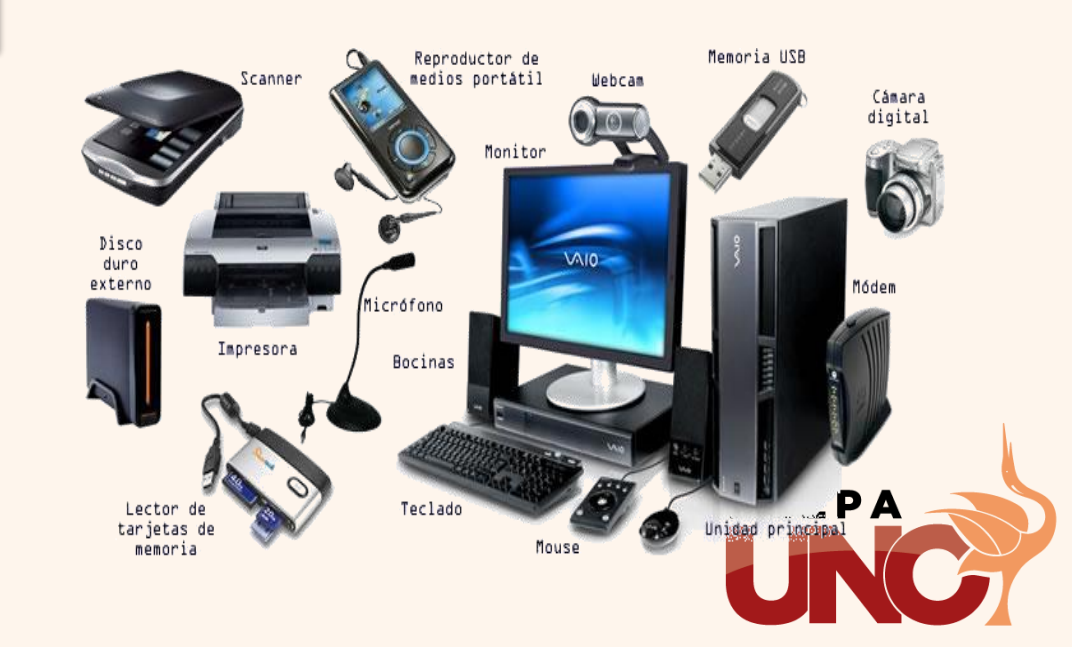

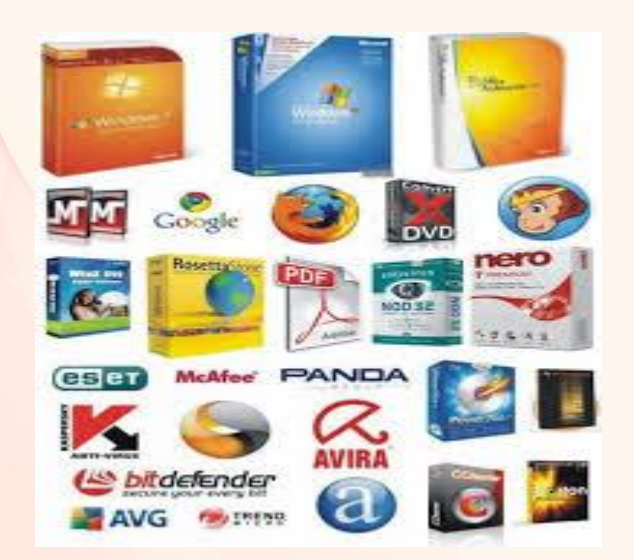

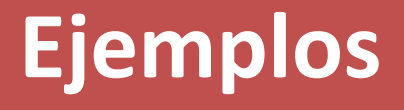

### Software

Sistema operativo, programas de aplicación (procesador de textos, hojas de cálculo, etc), juegos de computadora, navegadores de internet, etc.

### Hardware

El procesador, los dispositivos de entrada, de almacenamiento, de salida, de comunicación, etc.

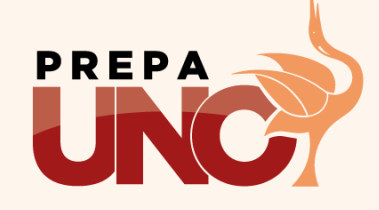

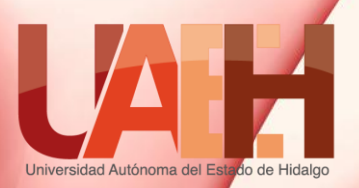

# Conclusión

Software y Hardware son elementos esenciales de una computadora y trabajan juntos como complemento para que esta pueda funcionar.

El hardware son los componentes físicos, como la tarjeta madre, chips, memoria, etc., mientras el software son todos los programas que se ejecutan en el hardware.

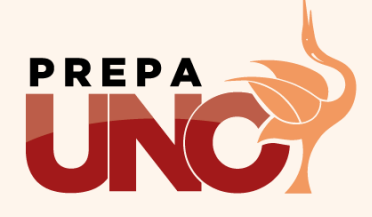

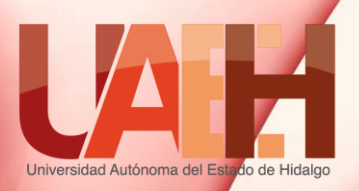

# Manejo y uso del teclado. keyboarding

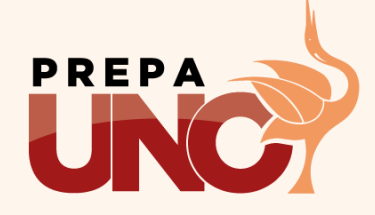

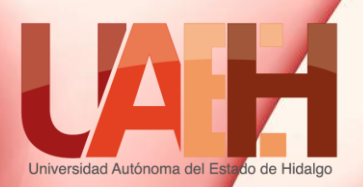

### Introducción abstract

Para poder interactuar con cualquier dispositivo se requiere de un medio y el uso de la Tecnología Informática no es la excepción; de tal forma que para dar órdenes e introducir datos a la computadora necesitamos de un dispositivo como es el caso del teclado.

To interact with any device requires a medium and the use of Information Technology is no exception; such that to give commands and enter data to the computer need a device such as the keyboard.

Palabras clave (keywords): Hardware, periféricos.

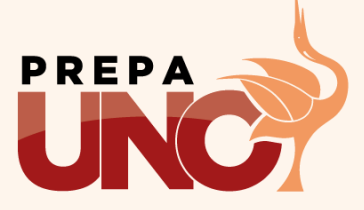

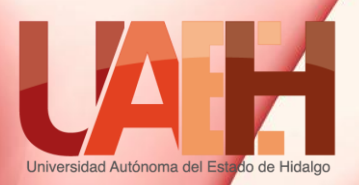

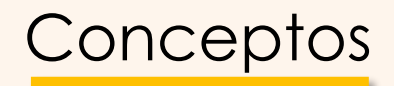

### ¿Qué es el teclado?

Es el dispositivo de entrada manual de datos por excelencia y nos permite introducir datos, órdenes y realizar otras acciones en la computadora. Por lo tanto es un dispositivo de Hardware.

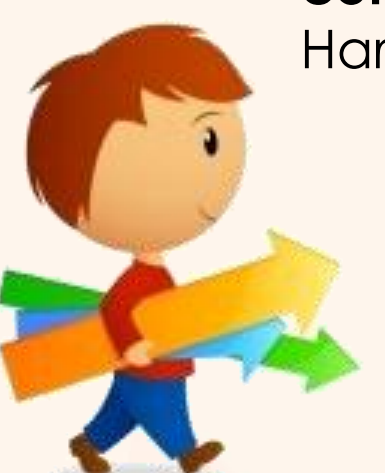

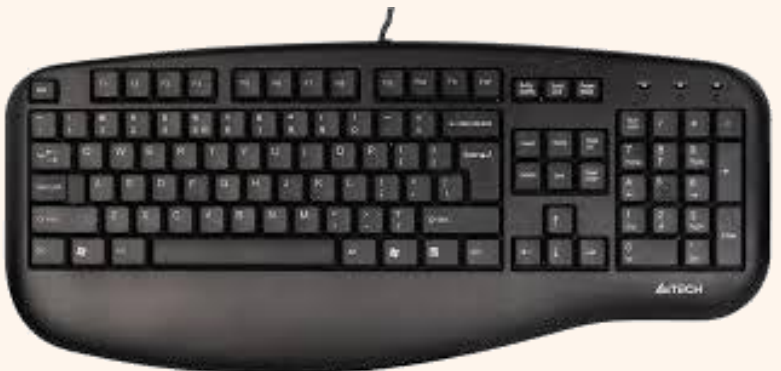

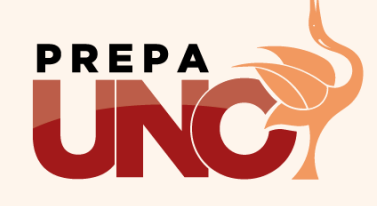

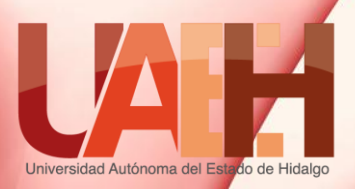

### ¿Organización del teclado?

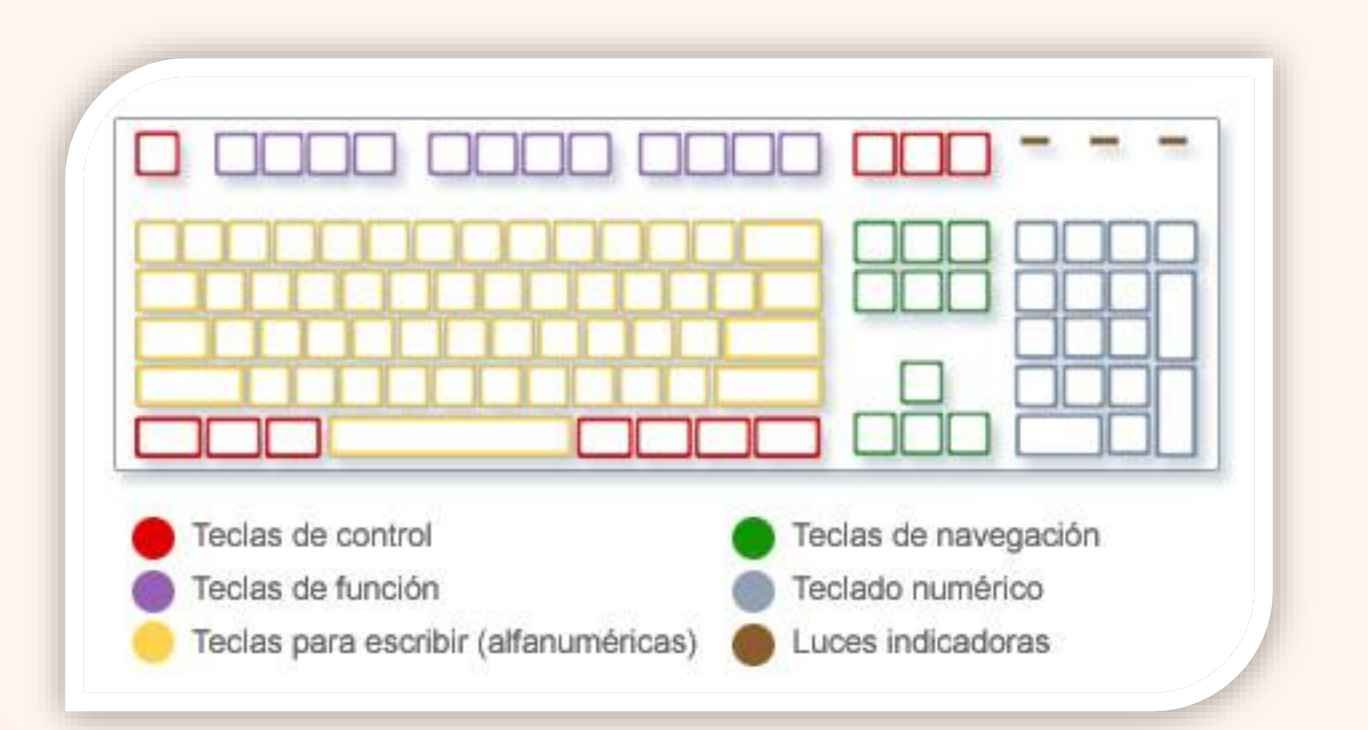

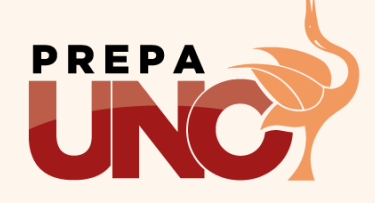

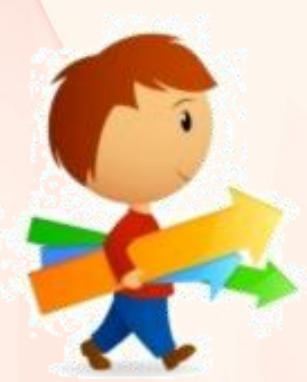

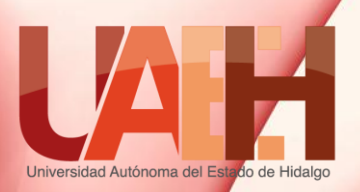

### ¿Distribución del teclado?

### Teclas alfanuméricas

 Estas teclas incluyen las mismas letras, números, signos de puntuación y símbolos que se encuentran en las máquinas de escribir tradicionales.

### Teclas de control

• Estas teclas se utilizan por SÍ solas 0 en combinación con otras teclas para realizar determinadas acciones. Ctrl, Alt, tecla de logotipo de Windows y Esc.

### Teclas de función

 Las teclas de función se utilizan para realizar tareas específicas.
 Aparecen etiquetadas como F1, F2, F3, etc. La función es de acuerdo al programa.

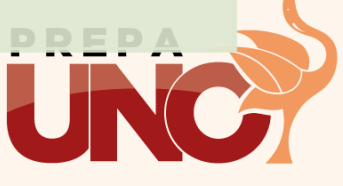

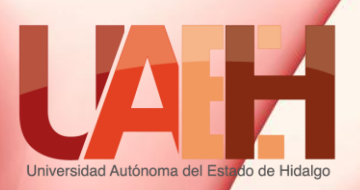

### ¿ Distribución del teclado?

### Teclas de navegación

 Estas teclas se utilizan para desplazarse por documentos o páginas web y editar texto. Incluyen teclas de dirección, Inicio, Fin, Re Pág, Av Pág, Supr e Insert.

### **Teclado numérico**

 El teclado numérico resulta cómodo para escribir números de un modo rápido. Las teclas se agrupan en un bloque al igual que una calculadora.

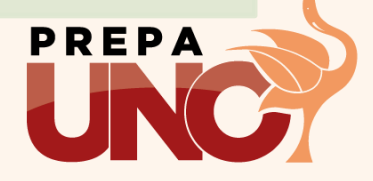

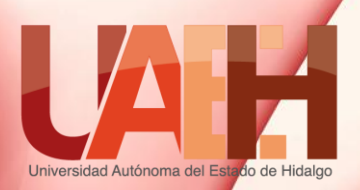

### Teclado alfanumérico

Además de las letras, los números, los signos de puntuación y los símbolos, las teclas para escritura también incluyen otras teclas.

| Nombre de la tecla | Cómo se debe usar                                                                                                    |
|--------------------|----------------------------------------------------------------------------------------------------|
| Mayús              | Presione Mayús junto con una letra para escribirla en<br>mayúscula. Presione Mayús junto con otra tecla para escribir<br>el símbolo mostrado en la parte superior de esa tecla.                                       |
| Bloq Mayús         | Presione Bloq Mayús una vez para escribir todas las letras en<br>mayúscula. Vuelva a presionar Bloq Mayús para desactivar<br>esta función. El teclado puede tener una luz que indique si<br>Bloq Mayús está activado. |
| Tab                | Presione la tecla Tab para mover el cursor varios espacios<br>hacia adelante. Además, puede presionar Tab para<br>desplazarse hasta el siguiente cuadro de texto de un<br>formulario.                                 |
|                    | PRE                                                                                                    |

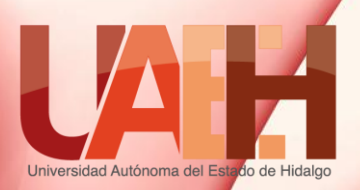

### Teclas de navegación

Las teclas de navegación le permiten mover el cursor, desplazarse por documentos y páginas web, así como editar texto

| Presione                                                       | Para ello                                                                                                    |
|----------------------------------------------------------------|----------------------------------------------------------------------------------------------------|
| Flecha izquierda, Flecha derecha, Flecha arriba o Flecha abajo | Mover el cursor o la selección un espacio o una línea en la<br>dirección de la flecha, o desplazarse por una página web en<br>la dirección de la flecha |
| Inicio                                                         | Mover el cursor hasta el principio de una línea o desplazarse<br>hasta la parte superior de una página web                                              |
| Fin                                                            | Mover el cursor hasta el final de una línea o desplazarse<br>hasta la parte inferior de una página web                                                  |
| Ctrl+Inicio                                                    | Ir a la parte superior de un documento                                                                                                    |
| Ctrl+Fin                                                       | Ir a la parte inferior de un documento                                                                                                    |

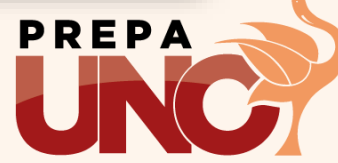

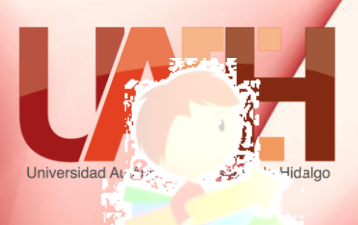

### Teclas de navegación

| Re Pág | Subir el cursor o la página una pantalla                                                                                                    |
|--------|----------------------------------------------------------------------------------------------------|
| Av Pág | Bajar el cursor o la página una pantalla                                                                                                    |
| Supr   | Eliminar el carácter situado detrás del cursor o el texto<br>seleccionado; en Windows, eliminar el elemento<br>seleccionado y moverlo a la papelera de reciclaje                                                                                                    |
| Insert | Activar o desactivar el modo de inserción. Cuando el modo<br>de inserción está activado, el texto que escribe se inserta en<br>el lugar donde está situado el cursor. Cuando el modo de<br>inserción está desactivado, el texto que escribe reemplaza<br>los caracteres existentes. |

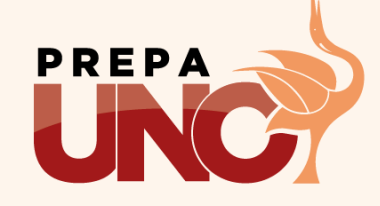

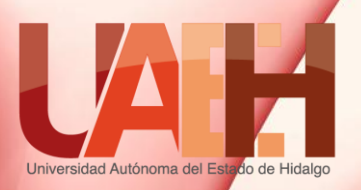

### **Teclado numérico**

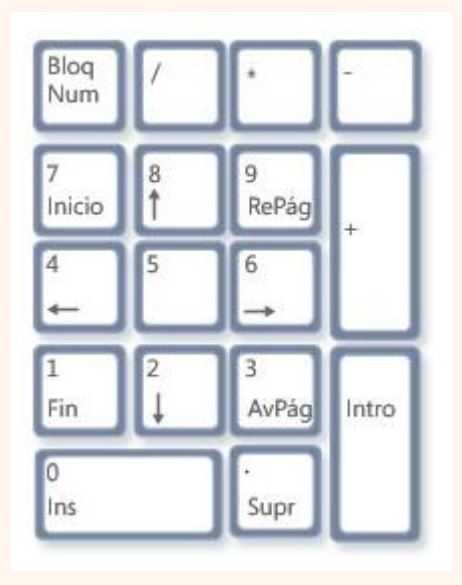

El teclado numérico organiza los números del 0 al 9, los operadores aritméticos + (suma), -(resta), \* (multiplicación), / (divisi ón), y el separador decimal.

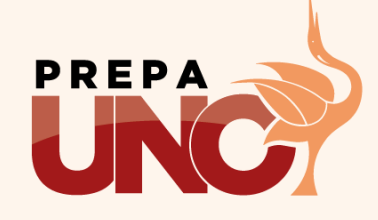

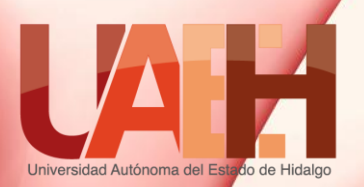

# Sugerencias para usar el teclado de manera segura.

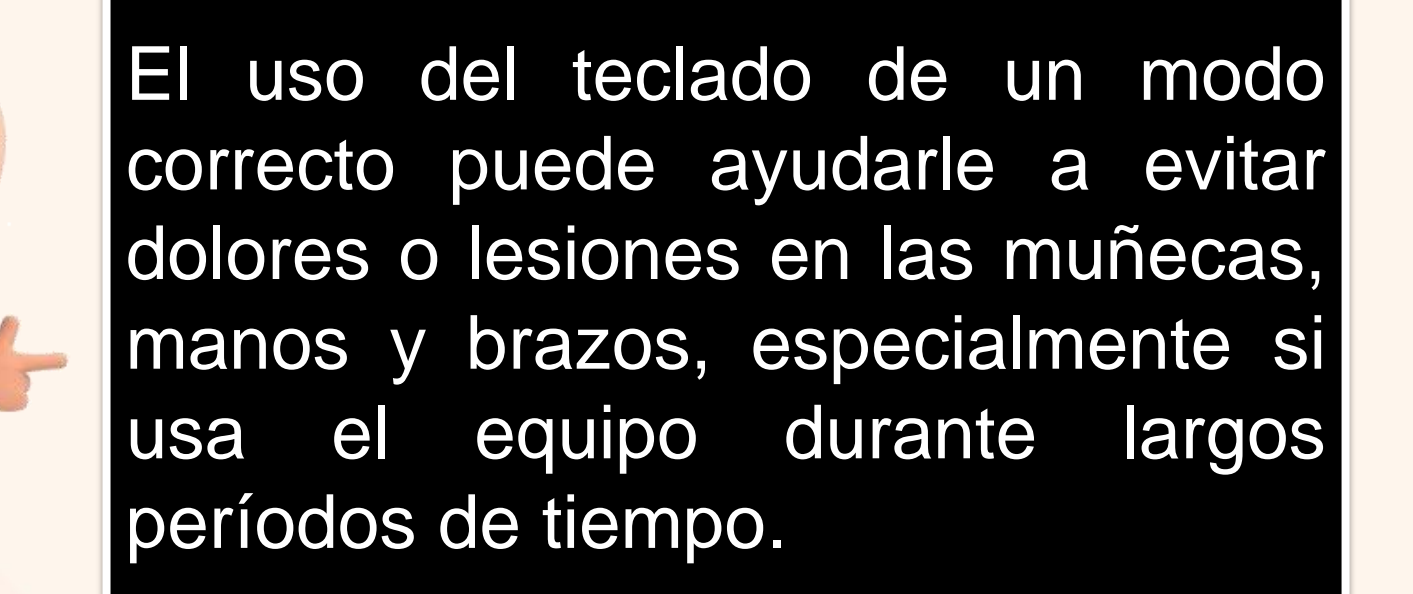

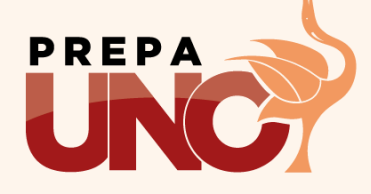

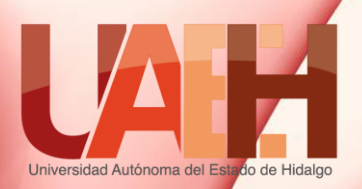

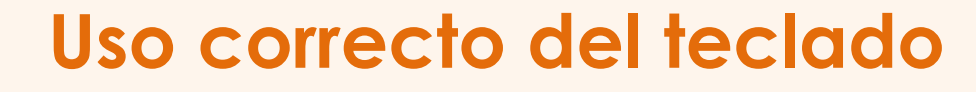

Coloque el teclado al nivel del codo. Los brazos deben descansar de un modo relajado a los costados. Escriba con las manos y las muñecas flotando encima del teclado, de manera que pueda usar todo el brazo para llegar a teclas distantes en lugar de estirar los dedos. Mientras escribe, presione las teclas con suavidad y mantenga las muñecas rectas. Haga pequeños descansos cada 15-20 minutos cuando trabaje con el equipo

PREP

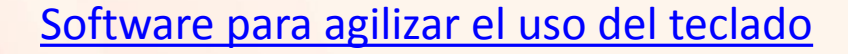

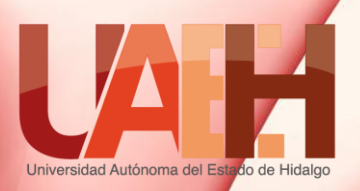

# Uso del entorno de Windows 7 y 8 Interface Windows 7 & 8

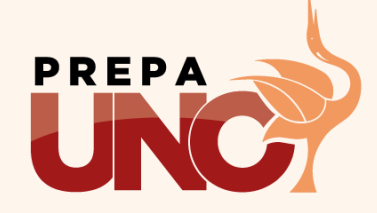

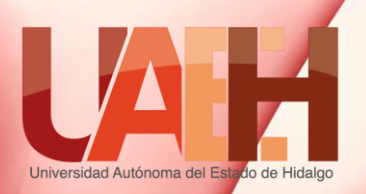

# Windows 7

- Sistema operativo de la familia de Microsoft más fiable y estable que Windows Vista.
- Se ha agilizado y optimizado para que se aprovechen mejor los recursos físicos de los equipos actuales.
- Compatibilidad con los diferentes programas y la disponibilidad de controladores para los diferentes componentes.
- Simplifica las tareas más frecuentes.
- Mejora el rendimiento, tanto energético como la rapidez de arranque del sistema.

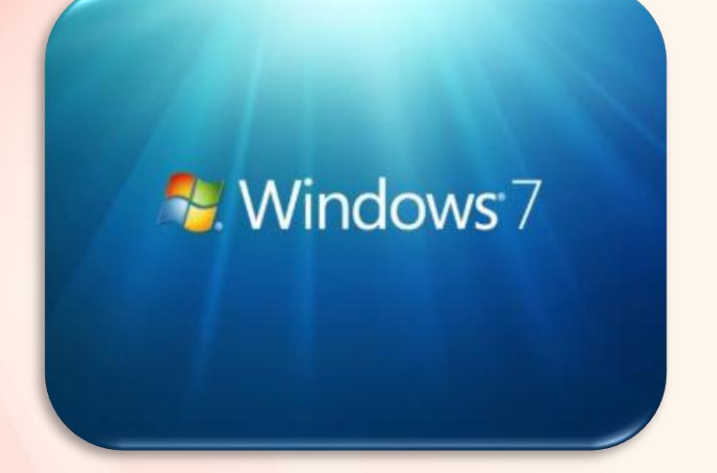

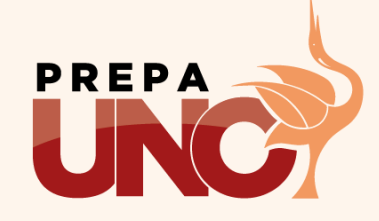

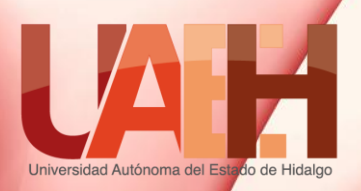

# **Escritorio de Windows 7**

Iconos de acceso rápido de aplicaciones , archivos y/o carpetas

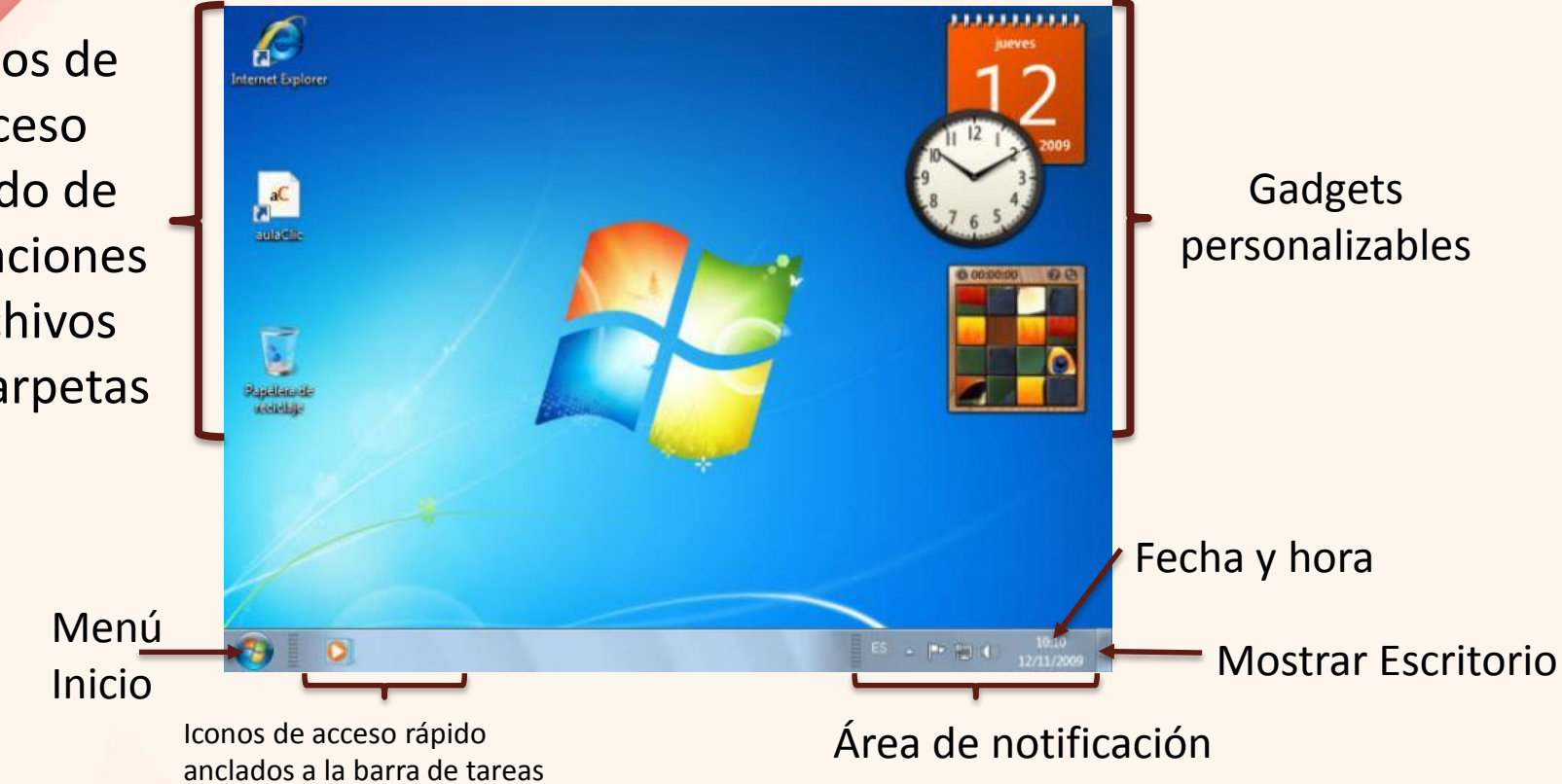

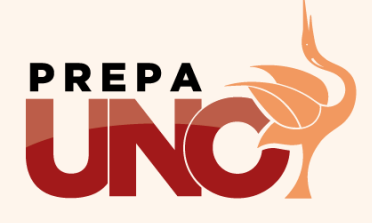

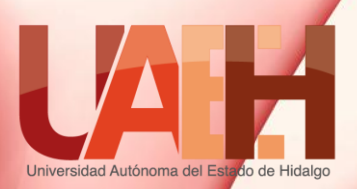

### Menú Inicio

### Jump list

- Documentos o acciones más utilizados.
- Cada elemento de esta lista se puede anclar/desanclar a necesidades del usuario.

Para abrir y/o buscar una aplicación, se realiza a través de la opción Todos los programas<sup>(1)</sup> o escribiendo el nombre en la caja de Búsqueda<sup>(2)</sup>.

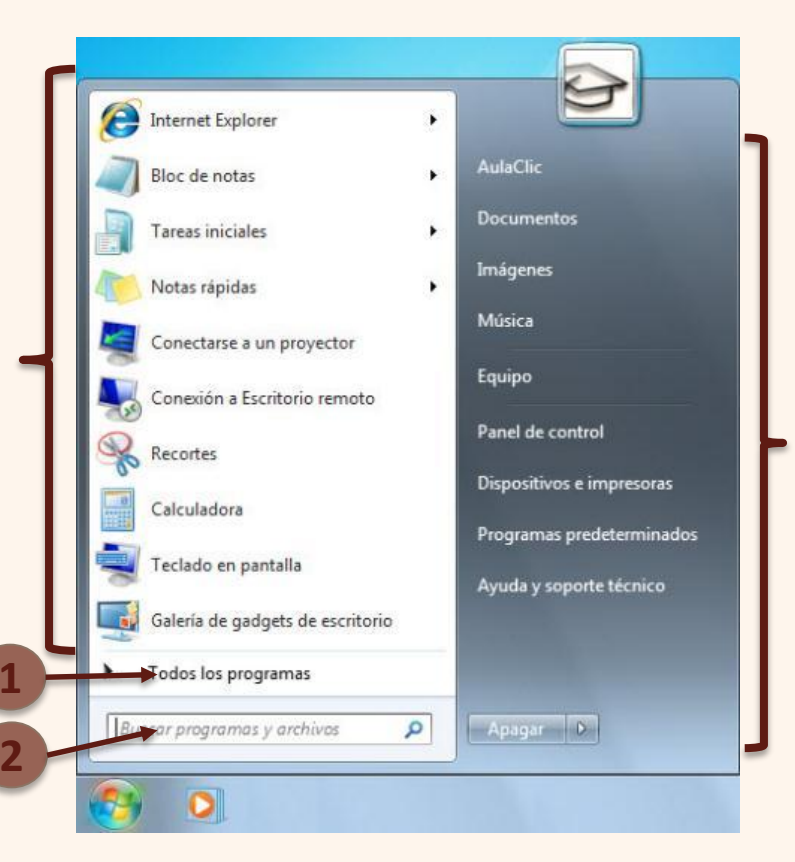

### Área personal

- Contiene las principales Bibliotecas del usuario: Documentos, Imágenes y Música, y su carpeta personal.
- También las opciones para acceder a las carpetas de Equipo, y a las áreas de: Panel de control, Dispositivos e Impresoras, Programas predeterminados y Ayuda y Soporte técnico.
- Opciones para apagar, suspender y reiniciar el equipo.

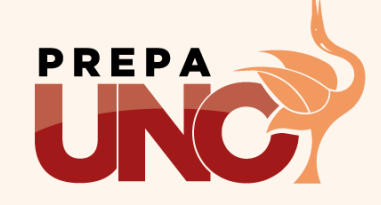

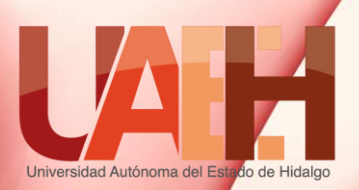

### Explorador de Windows 7

Elementos de la ventana

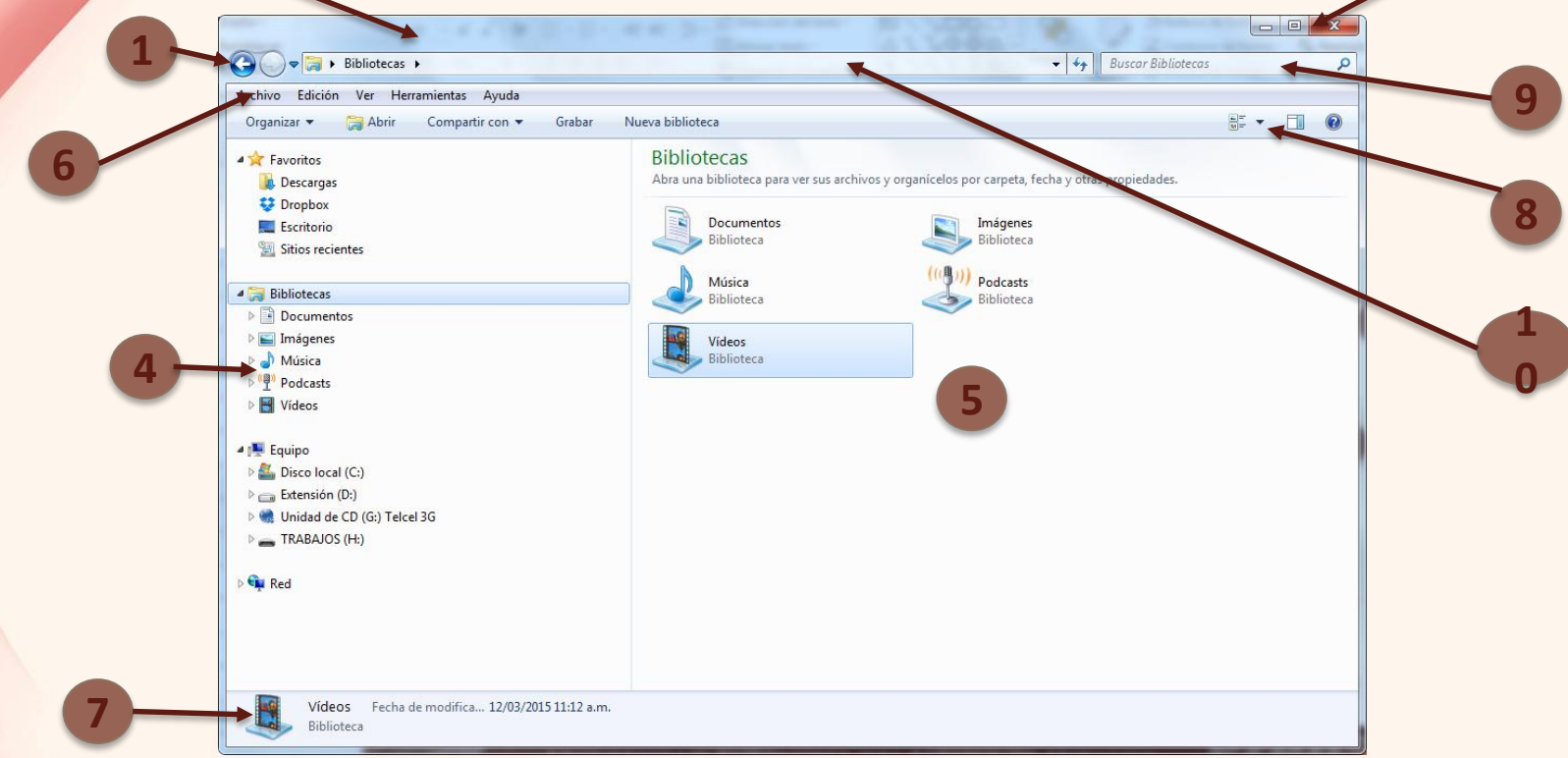

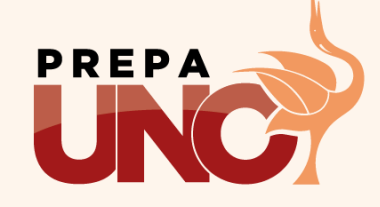

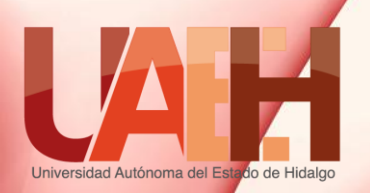

### Explorador de Windows 7

Elementos de la ventana

- 1. Botones de Retroceso/Adelante. Retrocede o avanza a una carpeta anterior.
- 2. Barra de título. Nombre de la ventana y/o aplicación activa.
- 3. Botones de control de la ventana. Maximizar, minimizar/restaurar y cerrar.
- 4. Panel de navegación. Carpetas y/o unidades disponibles en el equipo.
- 5. Contenido. Archivos y/o carpetas de las unidades del Panel de navegación.
- Menús de opciones. Comandos para la manipulación de archivos, carpetas y/o unidades.
- 7. Barra de estado. Muestra una descripción básica y vista en miniatura del elemento seleccionado.
- 8. Vistas. Muestra las diferentes vistas de los archivos, carpetas y/o unidades.
- 9. Barra de búsqueda. Busca un archivo y/o carpeta en la unidad activa.
- 10.Barra de direcciones. Muestra la ruta completa de la unidad, archivo y/o carpeta.

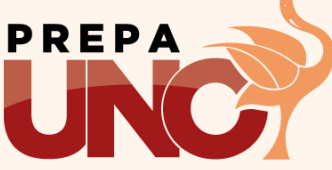

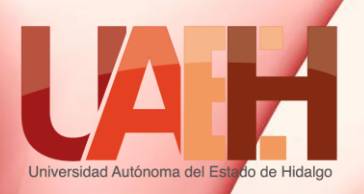

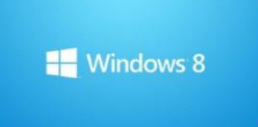

# Windows 8

- Esta nueva interfaz se caracteriza por su sencillez, personalización y atractivo.
- Nuevas características como el Lock Screen (pantalla de bloqueo) y el Start Screen (menú Inicio).

### Lock Screen

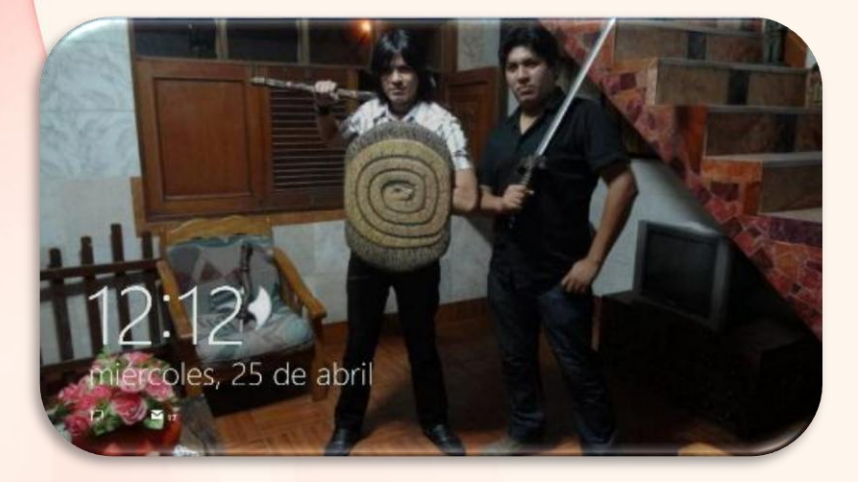

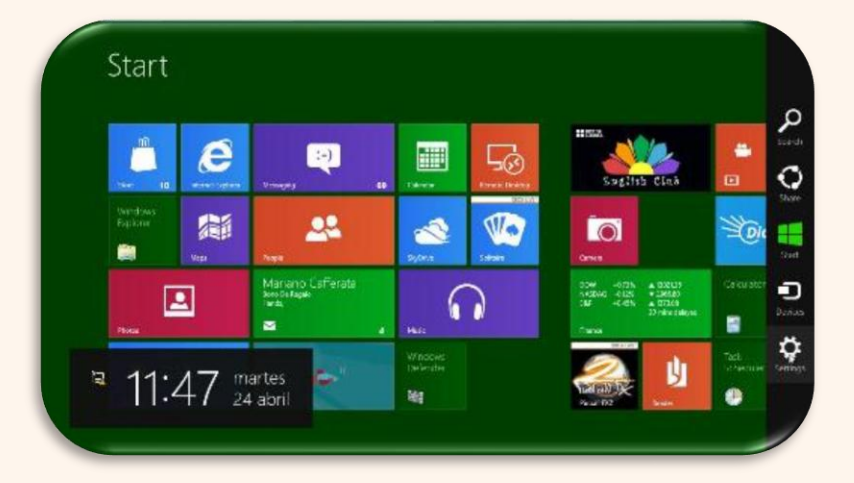

### Start Screen

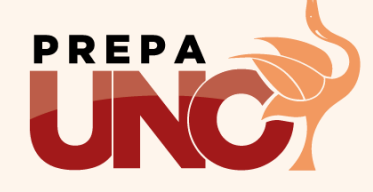
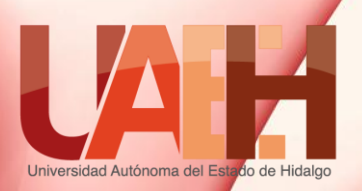

## Menú Inicio

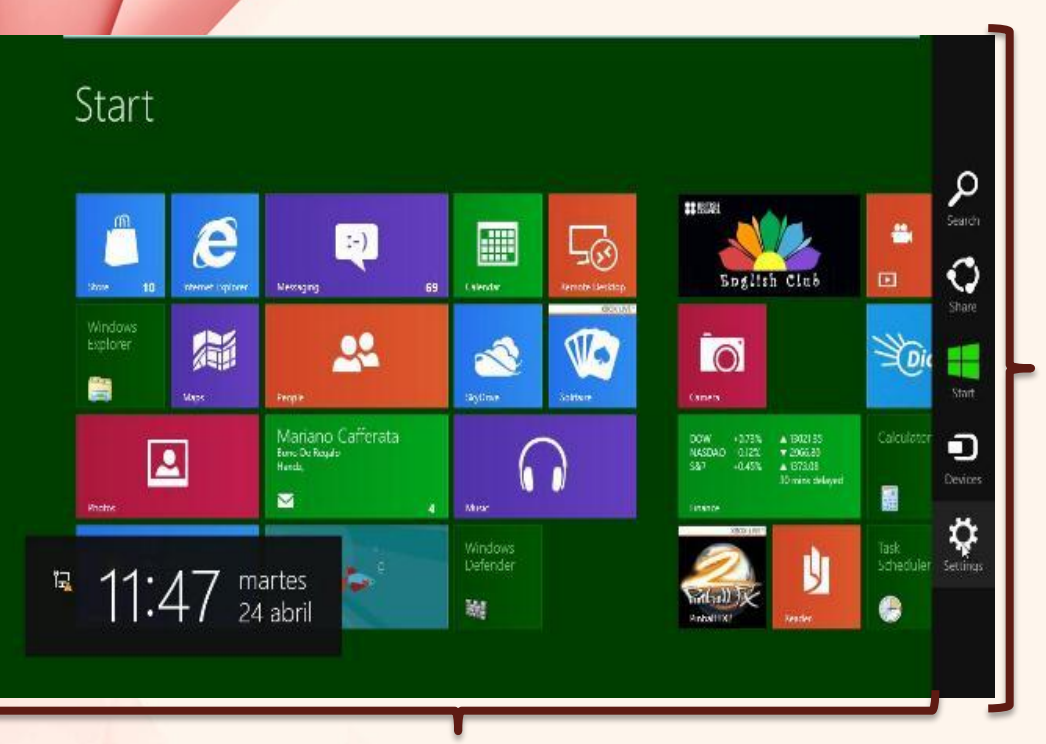

### Aplicaciones ancladas

#### **Funciones Charms**

- **Buscar.** Búsqueda rápida aplicaciones y archivos.
- **Compartir.** Comparte la información en pantalla (dependiendo de la aplicación) a nuestros contactos.
- Inicio: Acceso a la interfaz Modern UI.
- Dispositivos. Conecta de forma sencilla con otros monitores (en el caso de que estén disponibles) o imprimir dependiendo de la aplicación.
- **Configuración.** Acceso a la configuración del equipo (apagar, ajustar el volumen o ver las redes, entre otras).

#### Aplicaciones ancladas

Charms

Estas aplicaciones se personalizan dependiendo las necesidades el usuario. **PREPA** 

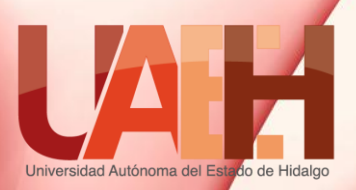

## **Escritorio de Windows 8**

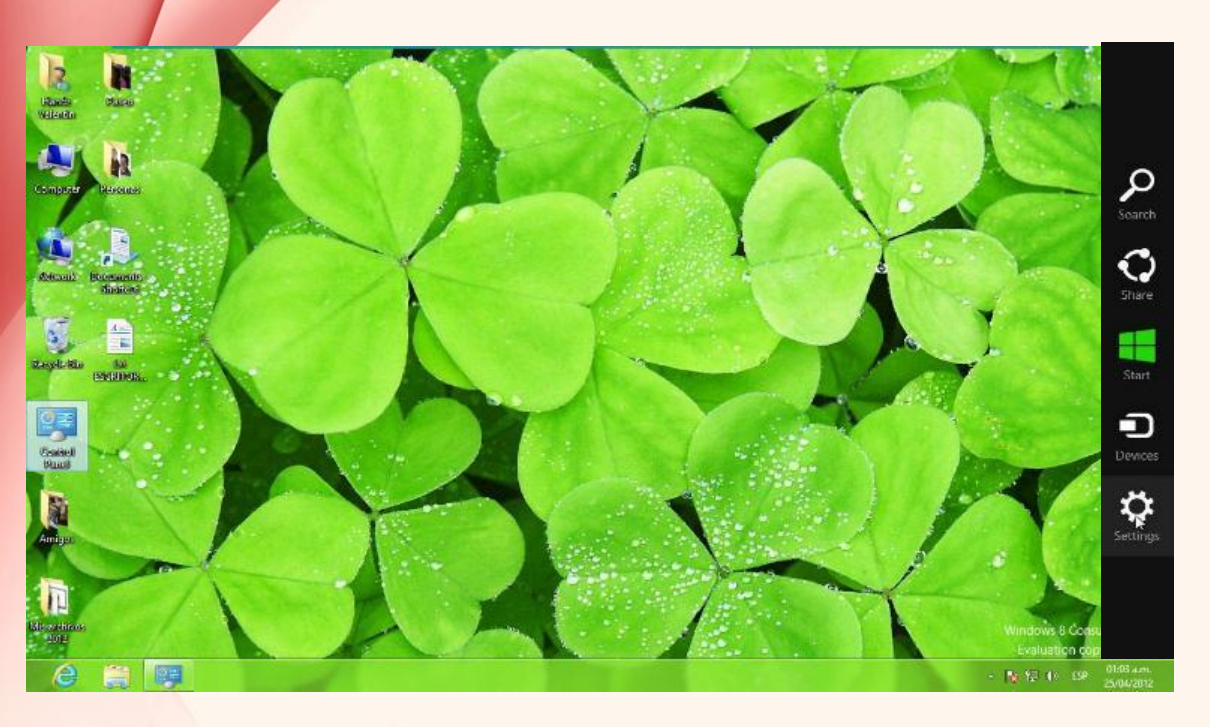

- Metro UI, es el diseño utilizado en esta nueva interfaz.
- 2. Ya no tiene incorporado el botón de Inicio pero si la barra de Tareas.
- Búsqueda de aplicaciones de forma rápida a través del Charm, así como el acceso a aplicaciones y configuración del sistema.
- 4. Vista de las aplicaciones en segundo plano a través de esquinas superior e inferior izquierda.

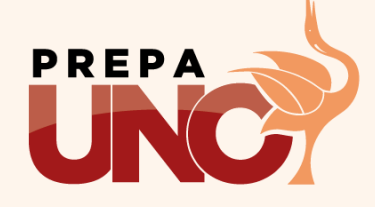

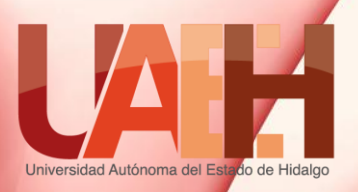

## **Escritorio de Windows 8**

Iconos de acceso rápido de aplicaciones , archivos y/o carpetas

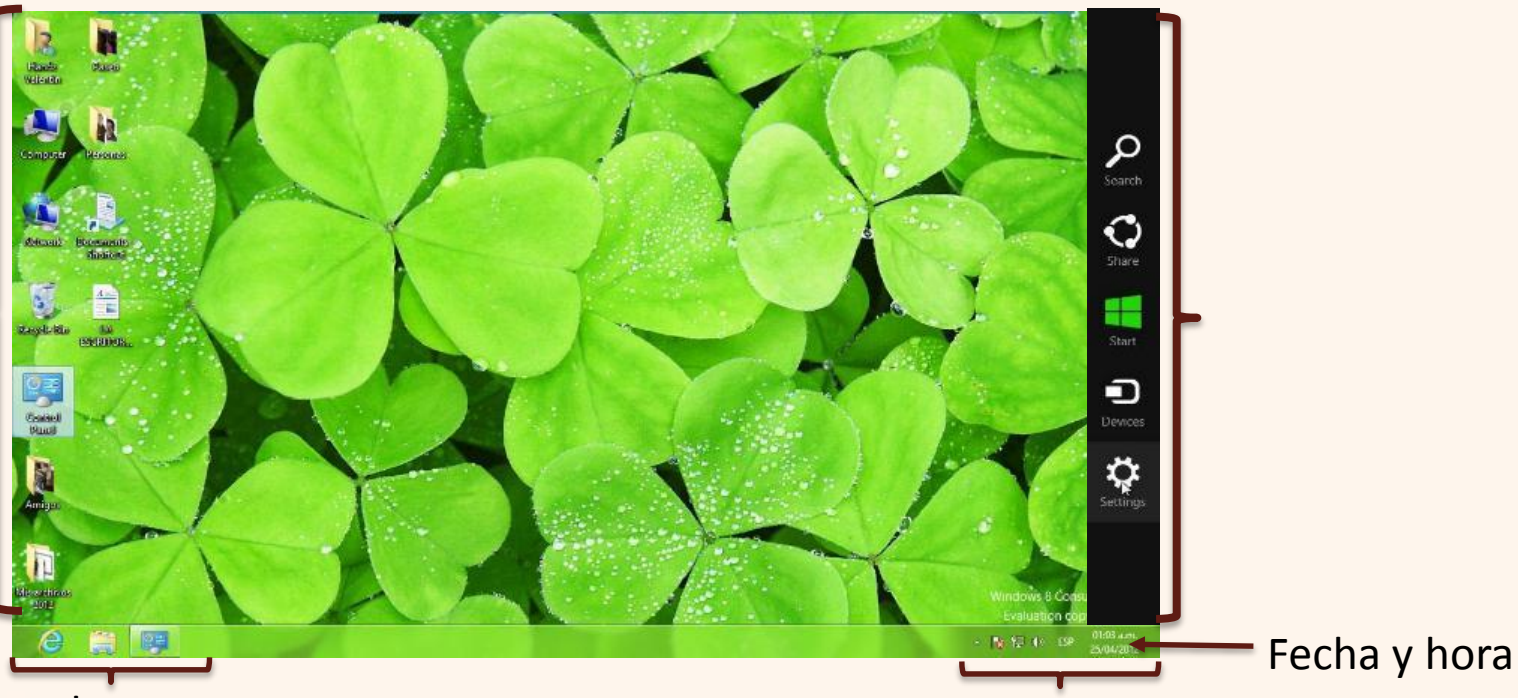

Área de notificación

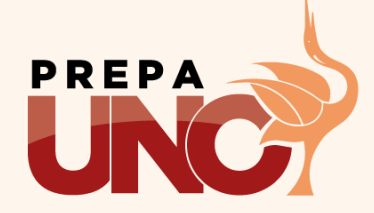

Iconos de acceso rápido anclados a la barra de tareas

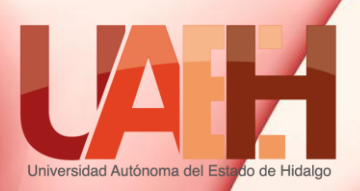

### Búsqueda de aplicaciones

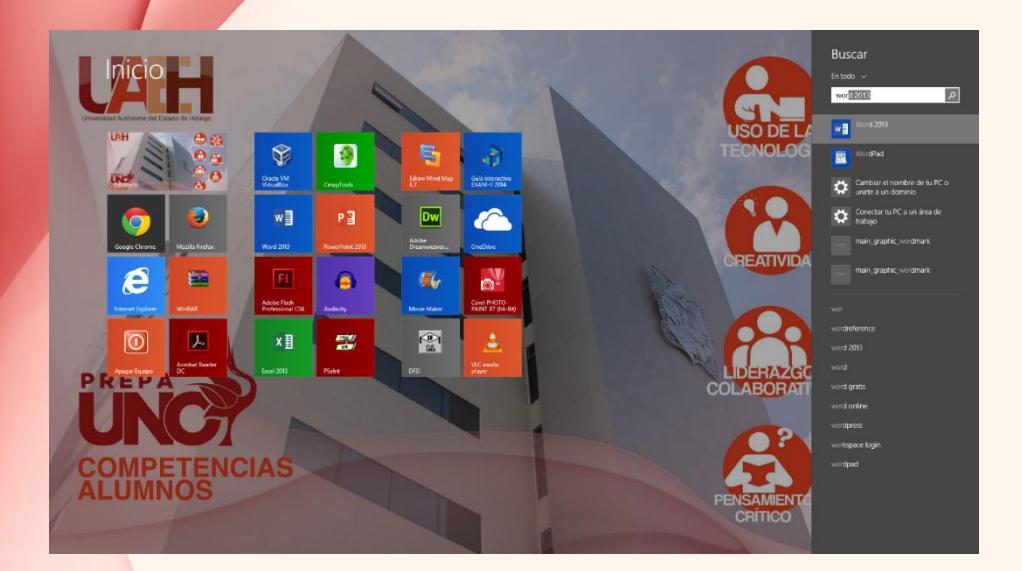

 Presionar el botón de Windows del teclado o bien la combinación de teclas Win + F y escribir el nombre de la aplicación o archivo. 2. Clic en el botón Búsqueda del Menú Charm y escribir el nombre de la aplicación.

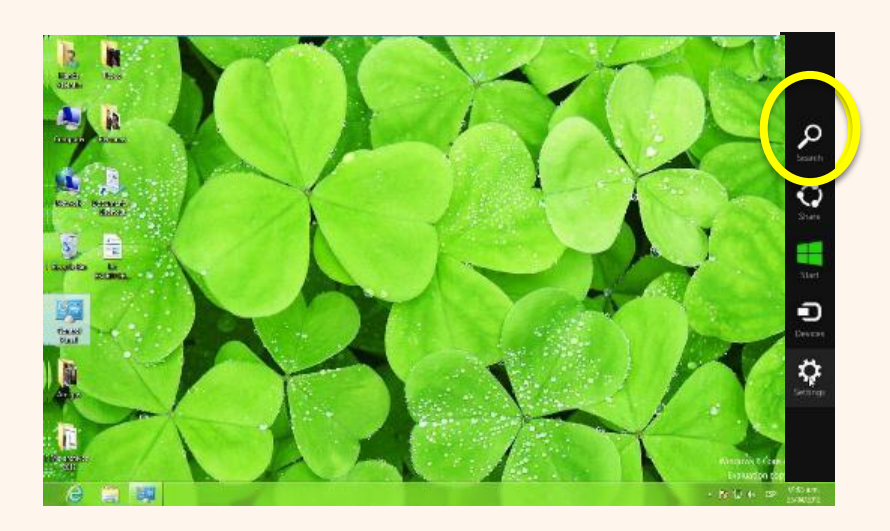

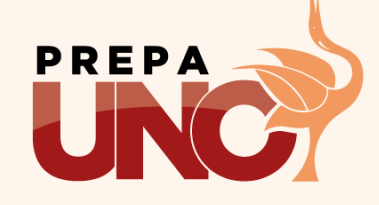

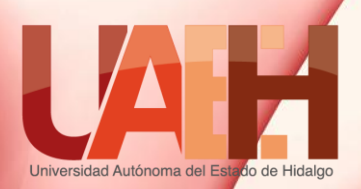

## Búsqueda de aplicaciones

#### 3. Desde las aplicaciones

a) En el menú Inicio, dar clic en la flecha del lado inferior izquierdo.
 b) Buscar por Nombre o manualmente

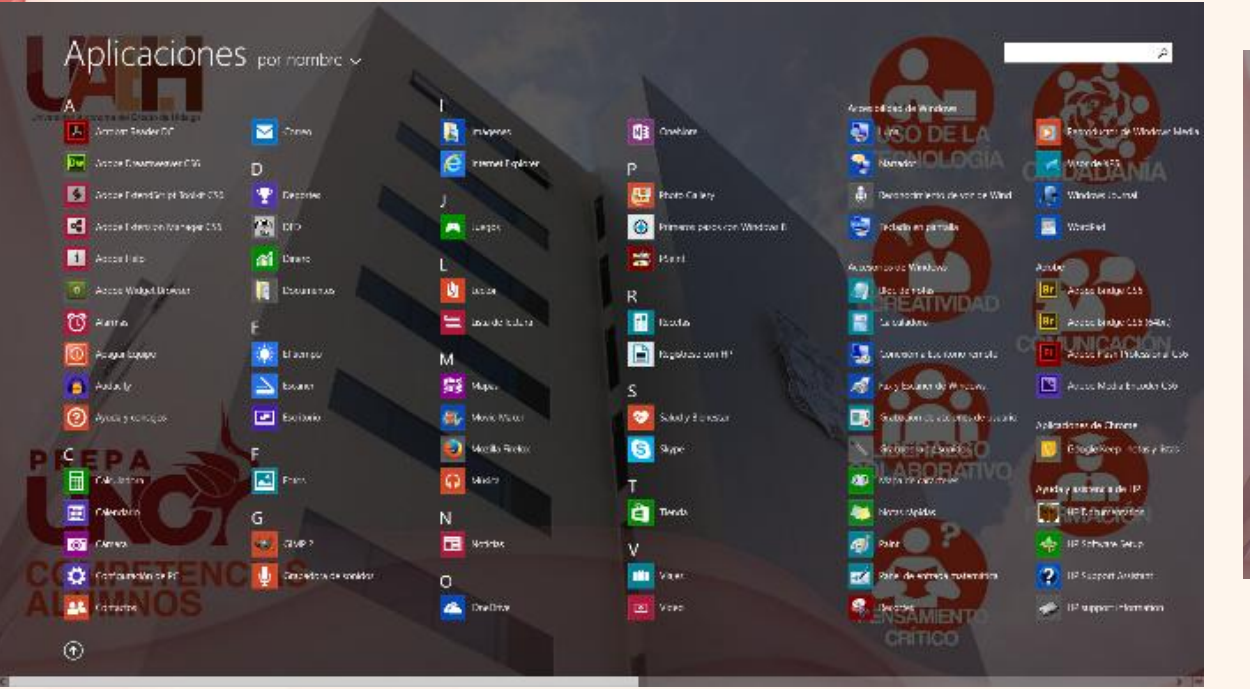

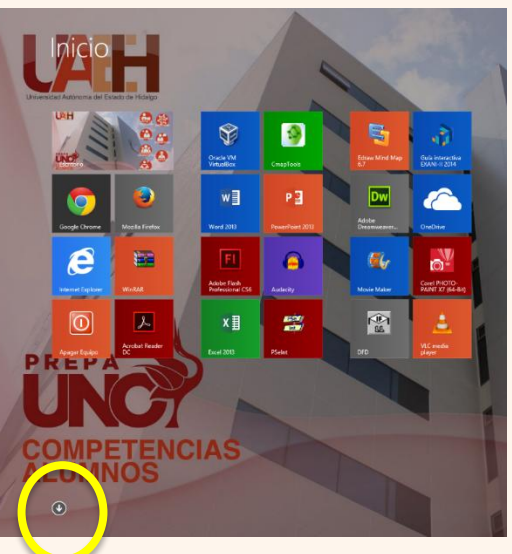

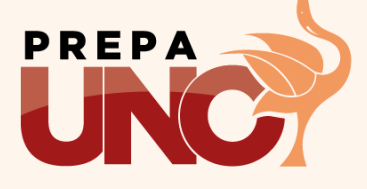

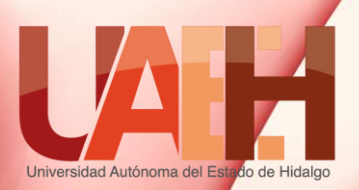

### **Explorador de Windows 8**

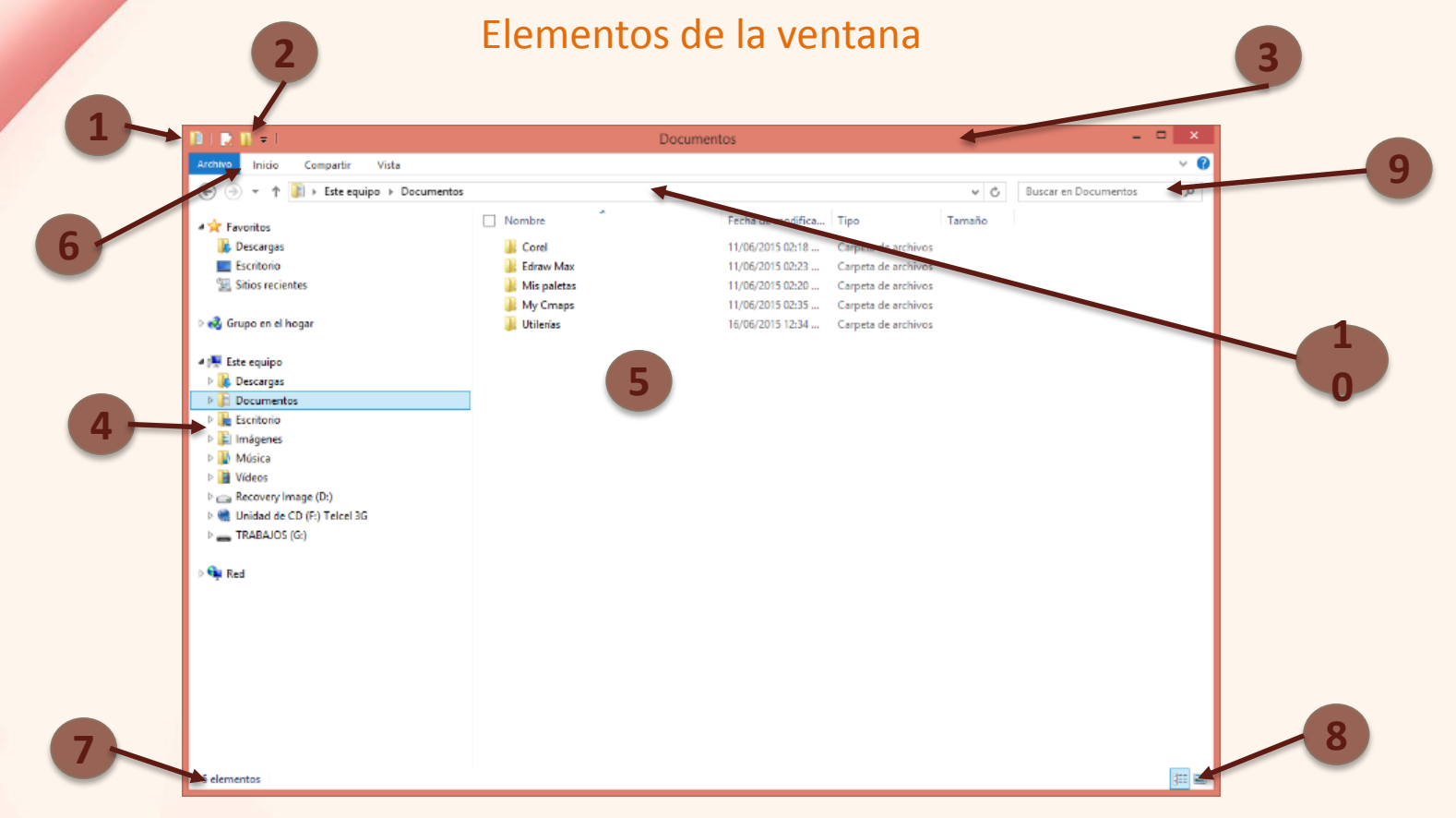

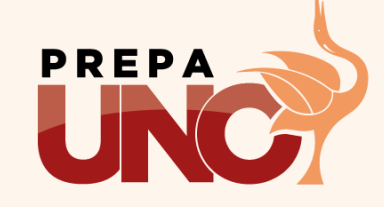

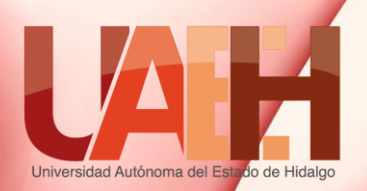

### **Explorador de Windows 8**

Elementos de la ventana

- 1. Botón de control de la ventana. Manipula la ventana mediante comandos.
- 2. Botones de acceso rápido. Herramientas básicas para manipular archivos y/o carpetas.
- 3. Barra de título. Nombre de la ventana y/o aplicación activa.
- 4. Panel de navegación. Carpetas y/o unidades disponibles en el equipo.
- Contenido. Archivos y/o carpetas de las unidades del Panel de navegación.
- 6. Pestañas de la ventana.
- 7. Barra de estado. Muestra una descripción básica del elemento seleccionado.
- Vistas. Muestra las vistas de Detalle e Imagen miniatura de los archivos y/o carpetas.
- 9. Barra de búsqueda. Busca un archivo y/o carpeta en la unidad activa.
   10.Barra de direcciones. Muestra la ruta completa de la unidad, archivo y/o carpeta.

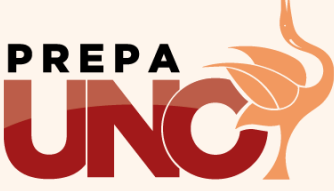

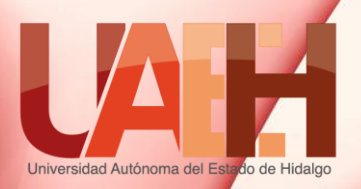

## Uso de USB

### ¿Qué es?

- Dispositivo de almacenamiento y transporte personal de datos más utilizado actualmente.
- Se pueden encontrar en medidas desde 1 GB hasta 1 TB.

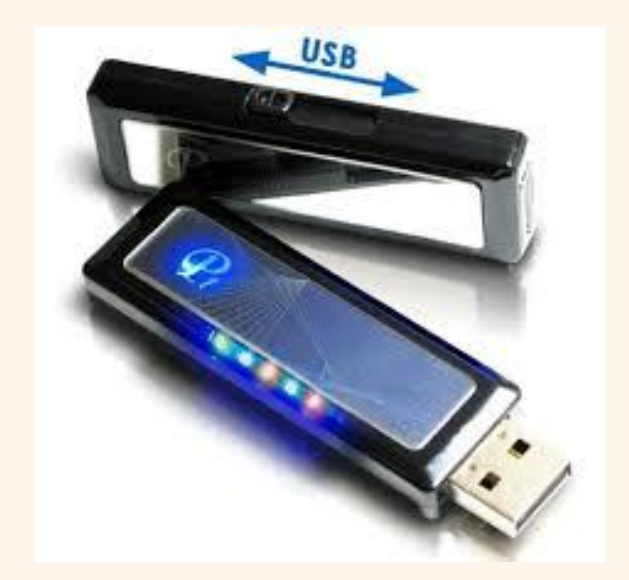

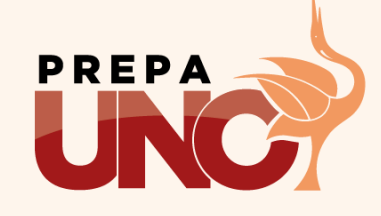

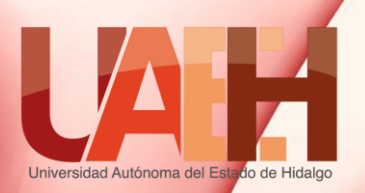

## Expulsar una memoria USB

- Antes de retirar la memoria del puerto USB hay que asegurarse de notificarlo al sistema operativo con el fin de terminar el proceso de lectura/escritura, de lo contrario se corre el riesgo de que la información almacenada sufra alteraciones y no se recupere.
  - Se puede expulsar mediante el Explorador de Windows (clic derecho/Expulsar)1 o el Área de notificación de la Barra de Tareas/Icono de Dispositivos/Expulsar unidad (H:)2

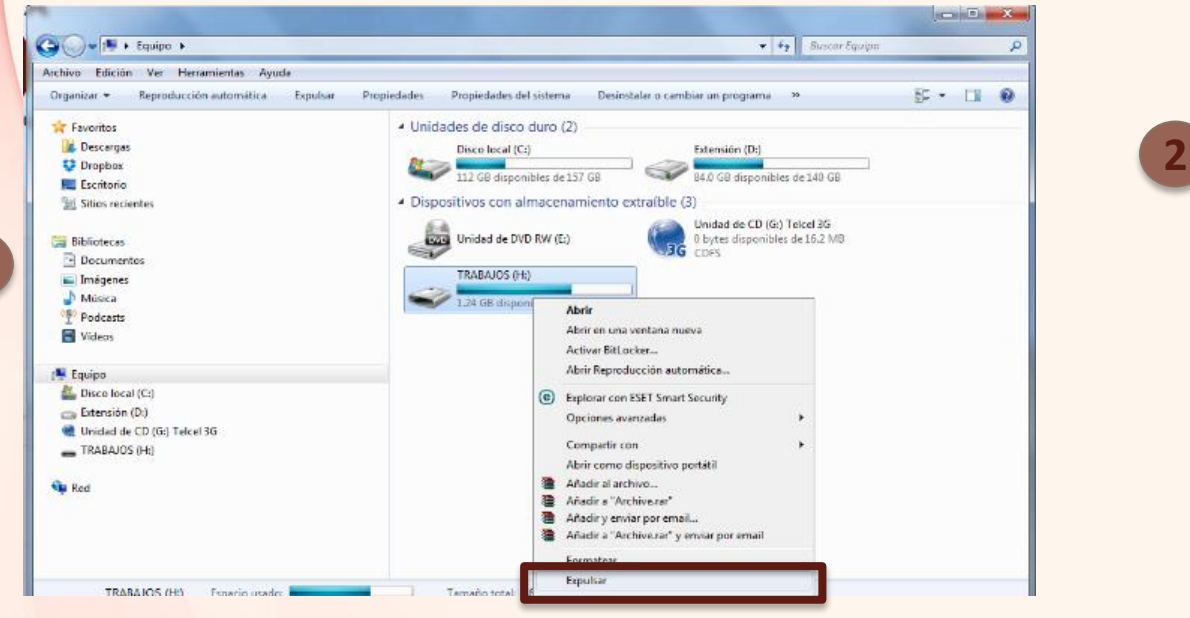

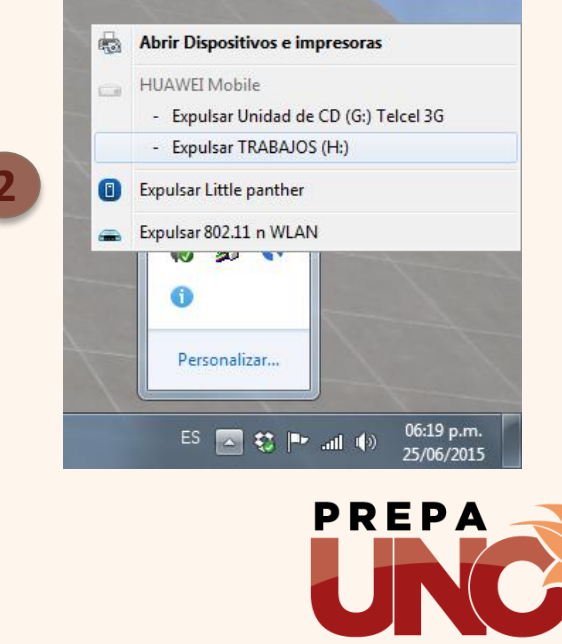

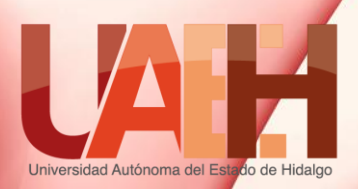

# Servicios de internet internet services

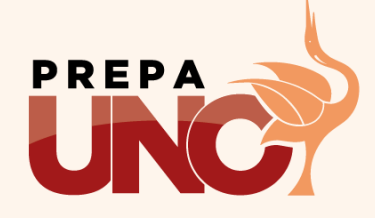

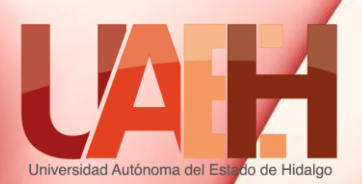

### Servicios de Google Drive (La nube). Creación de sitios.

#### Introducción

En los últimos años la computación ha dado avances significativos en cuanto al uso de nuevas tecnologías, lo que ha venido a dar un nuevo significado a las diferentes formas de trabajo. Por esto es necesario conocer las nuevas herramientas que permitan estar a la vanguardia de los avances tecnológicos y a su vez permitan hacer más eficaz y productivo el trabajo.

Google Drive services (Cloud).

### Creating sites.

In recent years the computer science has made significant advances in the use of new technologies, which has come to give a new meaning to the different ways of working. Therefore it is necessary to know the new tools to be at the forefront of technological advances and enable more effective and productive work.

Palabras clave (keywords): Drive, nube, Cloud, Sites.

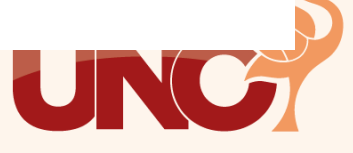

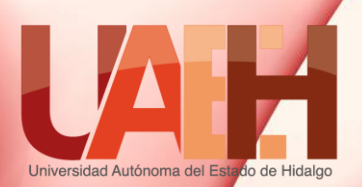

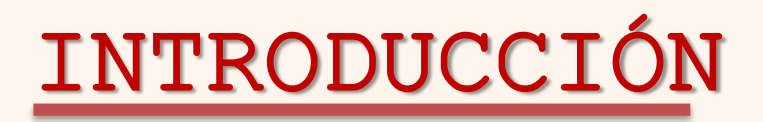

Google es una empresa relacionada con los servicios relacionados al internet su principal producto es el buscador que lleva el mismo nombre. Además dentro de sus servicios se puede encontrar:

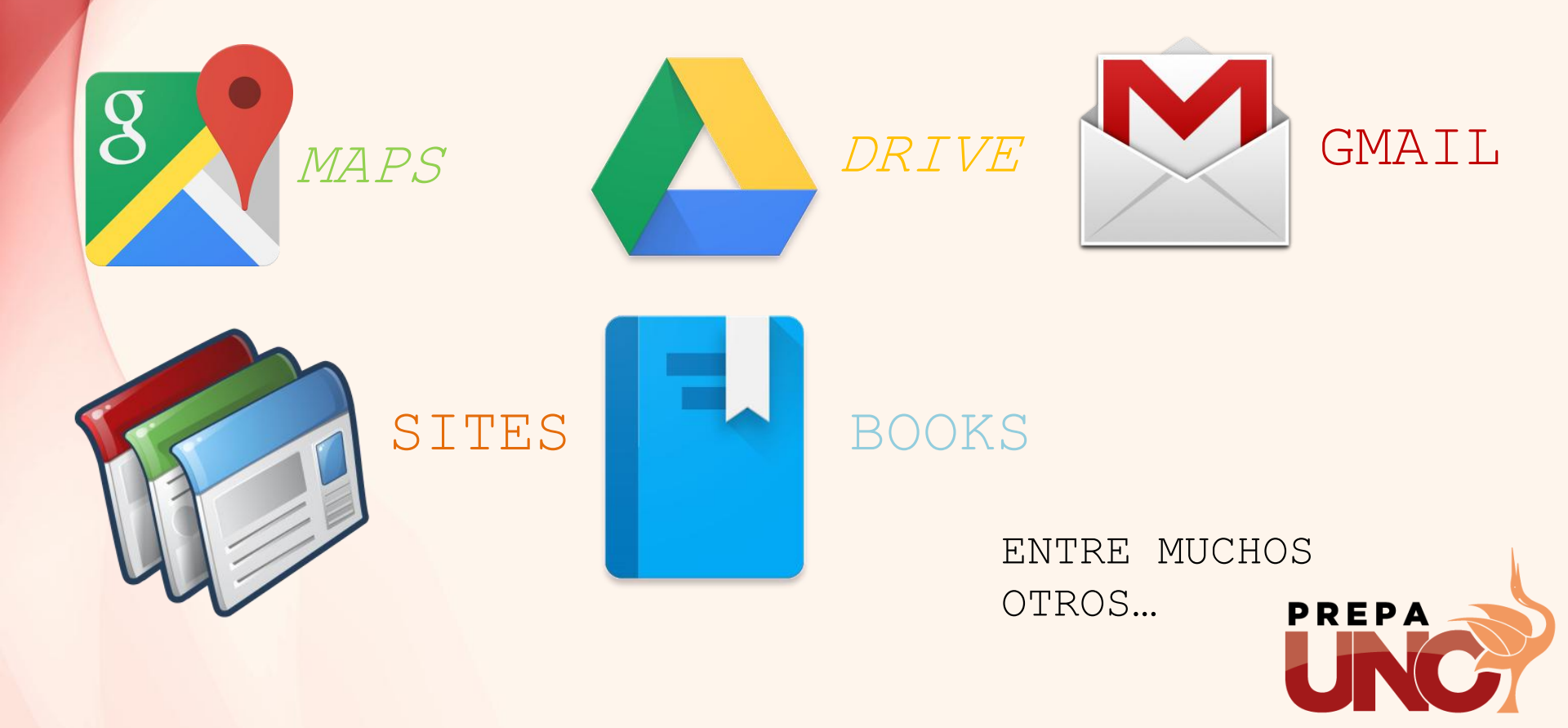

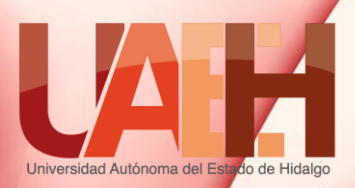

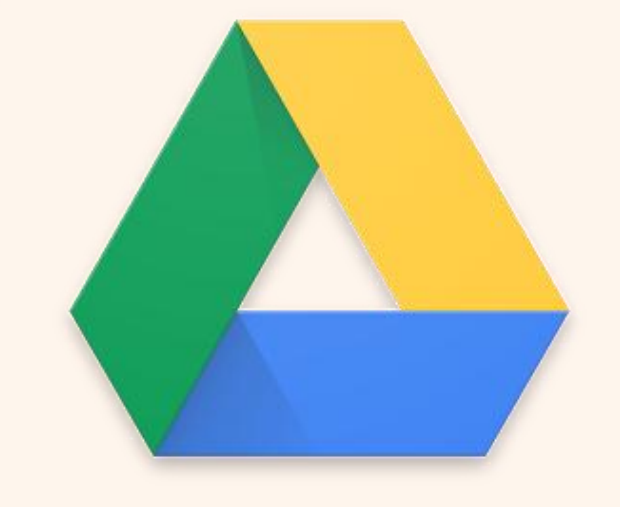

#### Almacenamiento en la nube

## **GOOGLE** DRIVE

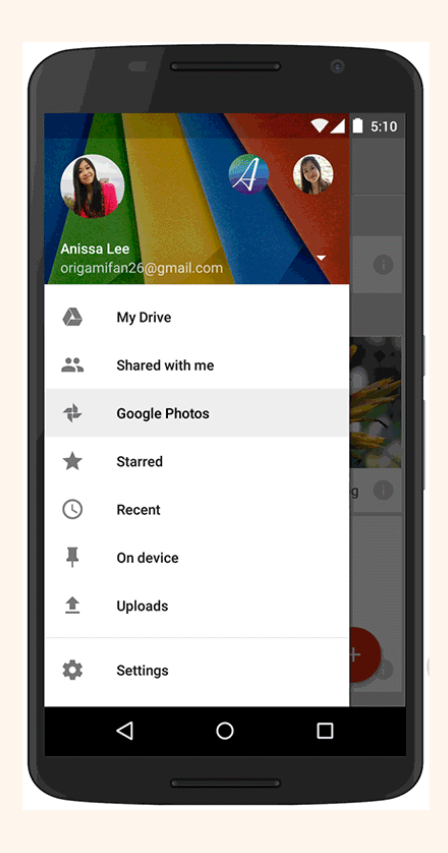

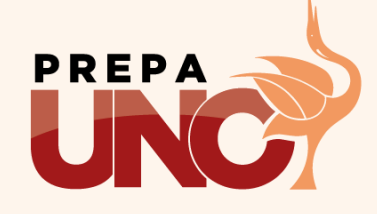

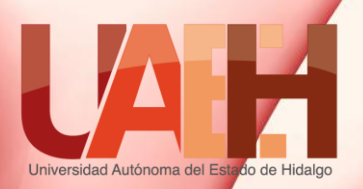

## ¿QUÉ ES LA NUBE?

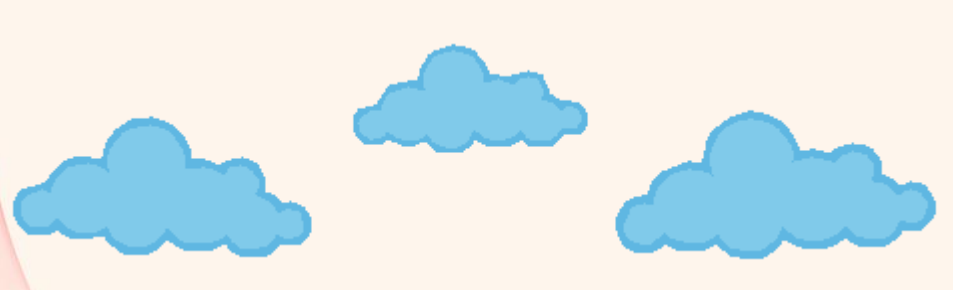

Loading...

The cloud es un moderno modelo de uso de la computación pues lo que normalmente se almacena en computadora (tus una programas o tus archivos, por ejemplo) se guardan en un conjunto de servidores a los que puedes acceder a través de Internet y esto forma la nube.

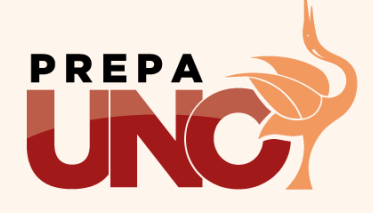

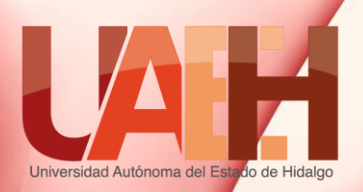

### VENTAJAS Y DESVENTAJAS

Acceso desde cualquier sitio y con varios dispositivos

Todo el software está en un solo sitio

Ahorro en software y hardware

Ahorro en mantenimiento

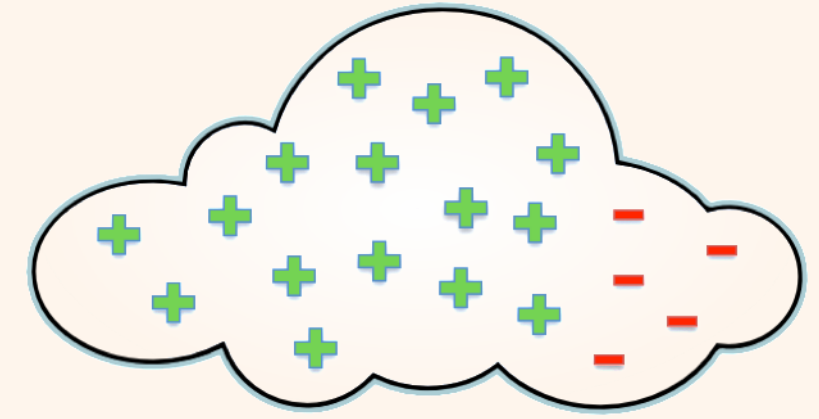

Problemas de cobertura legal

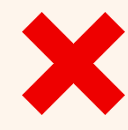

Dependencia del internet

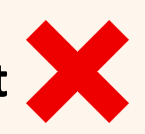

Falta de privacidad

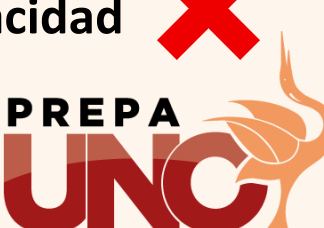

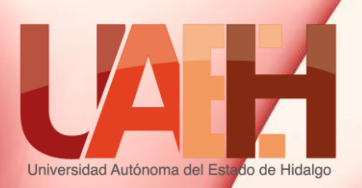

### Google drive

Es un servicio de almacenamiento que pertenece a Google. Permite que cada usuario tenga **15 Gb** de espacio gratuito para almacenar sus archivos y puede acceder desde múltiples plataformas y dispositivos. El único requisito es contar con una cuenta de correo Gmail.

1

Tener una cuenta de correo gmail.

Ingresa a drive.google.com

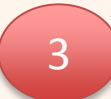

Ingresa con tu cuenta de correo y listo.

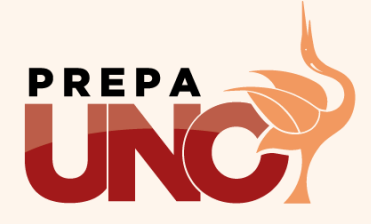

## Google drive

|     | Google                                         | Buscar en Drive              |        | Config              | uración         |      |
|-----|------------------------------------------------|------------------------------|--------|---------------------|-----------------|------|
| Ges | tor de archivos 🚄                              | Mi unidad - Caja de búsqueda | _      |                     | ĄŻ              | ٥    |
|     | NUEVO                                          | Nombre ↑ Propie              | etario | Última modificación | Tamaño del arch |      |
|     | Mi unidad                                      | Mis Documentos yo            |        | 17:44               | -               | rea  |
|     | Entrante                                       | circle-experience.png yo     |        | 5 de ene.           | 30 KB           | de   |
|     | C Reciente                                     | circle-help.png yo           |        | 5 de ene.           | 10 KB           | arc  |
|     | 🔶 Destacado                                    | circle-storage.png yo        |        | 5 de ene.           | 24 KB           | hivo |
|     | Papelera<br>Panel de<br>navegación             | Detalles del Proyecto G yo   |        | 28/7/14             | -               | Sc   |
|     |                                                | Google firma_gmail.jpg 🎒 yo  |        | 5 de ene.           | 12 KB           | - 1  |
|     |                                                | ▲ Google.pdf yo              |        | 28/7/14             | 7 MB            |      |
|     |                                                | Horarios octubre yo          |        | 8/12/14             | ·               |      |
|     |                                                | Horarios octubre yo          |        | 8/12/14             | -               |      |
|     | 7 MB utilizados (0%)<br>Comprar más espacio de | Horarios octubre yo          |        | 8/12/14             | -               |      |
|     | annavenamento                                  |                              |        |                     | U               | NC   |

Universidad Autónoma del Estado de Hidalgo

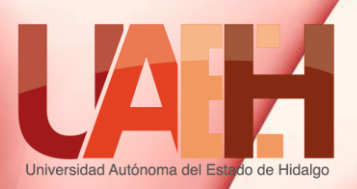

## ¿CÓMO AÑADIR ARCHIVOS?

Para añadir archivos o carpetas basta con arrastrarlos a la pantalla del navegador.

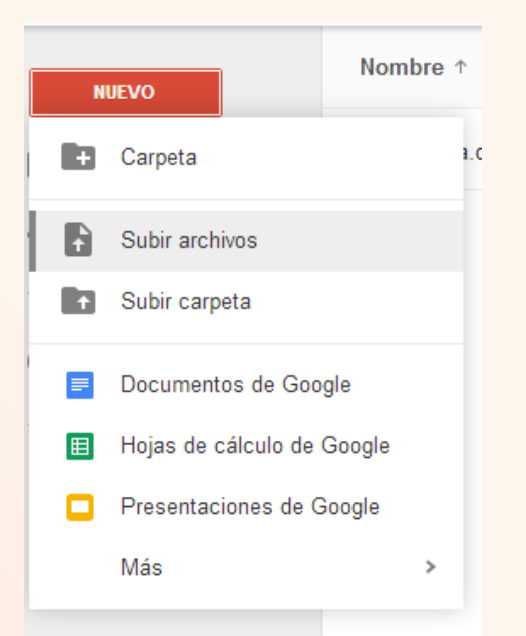

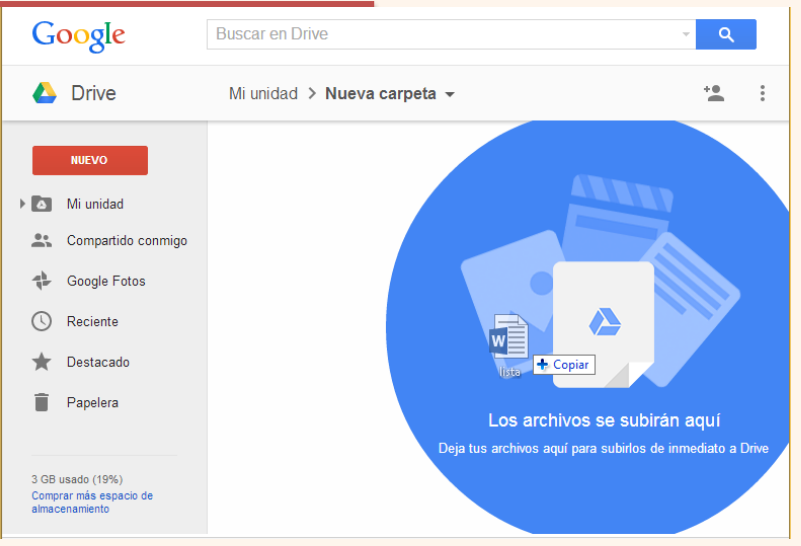

También desde el botón nuevo y eligiendo la opción de subir archivos.

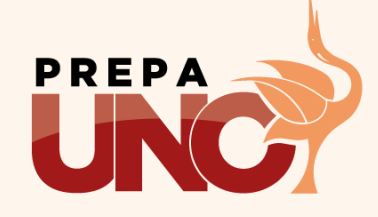

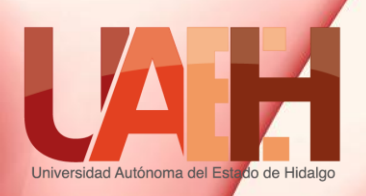

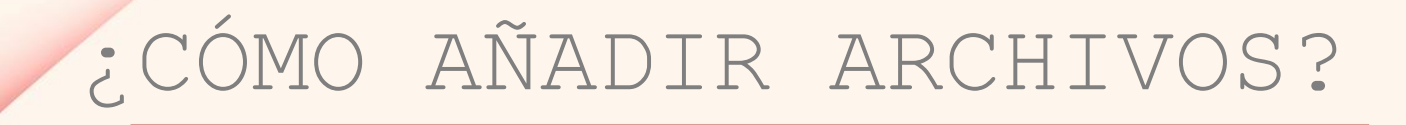

Si has recibido un archivo por correo electrónico entonces también podrás almacenarlo en tu drive. Para esto posiciona el cursor sobre el archivo adjunto y da clic en la segunda opción.

Después selecciona la carpeta destino y da clic en mover. De esta manera habrás añadido a tu drive el archivo.

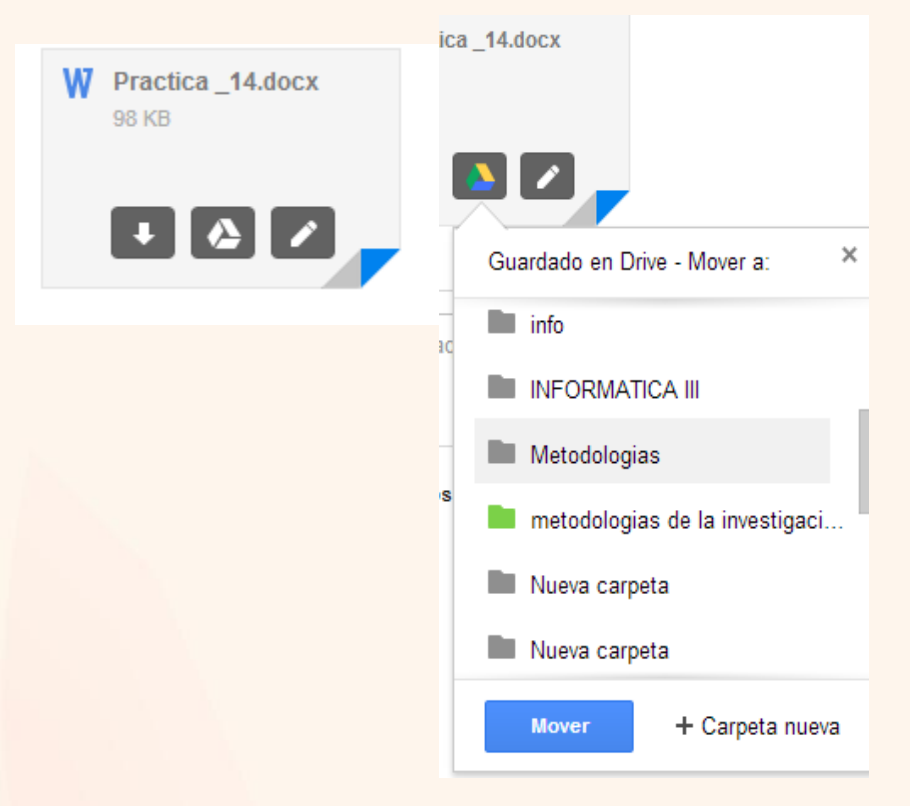

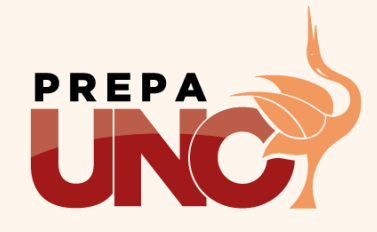

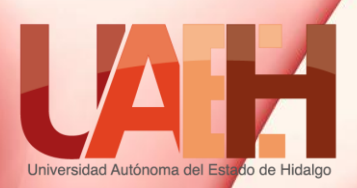

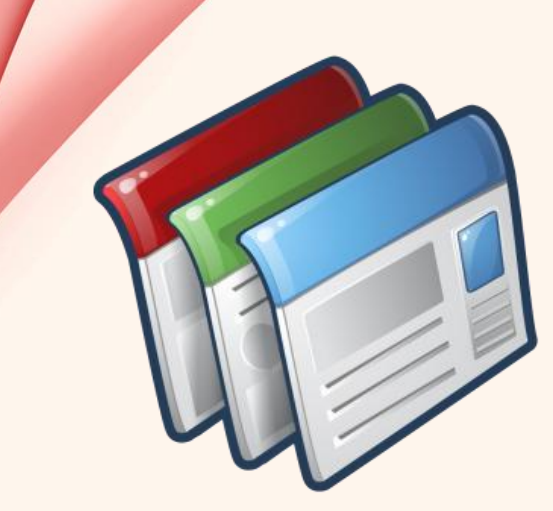

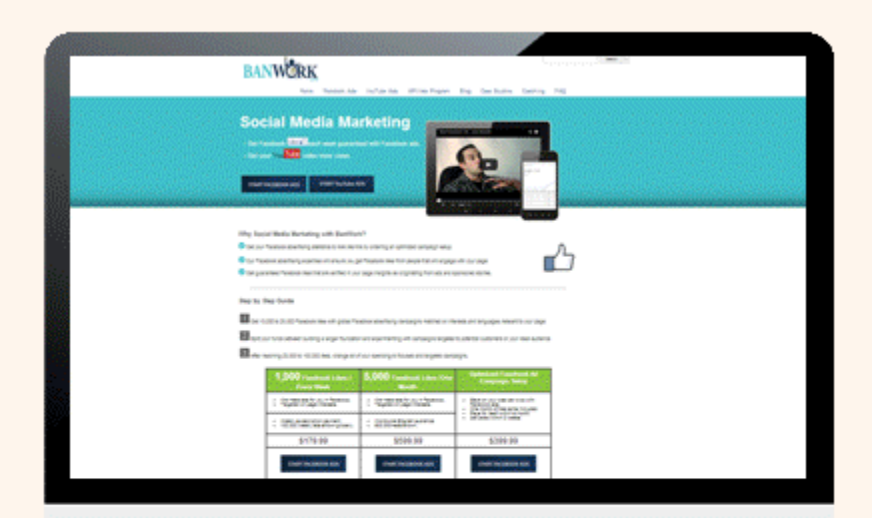

#### Sitios en internet

## **GOOGLE** SITES

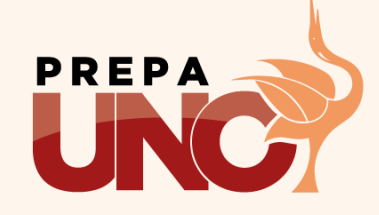

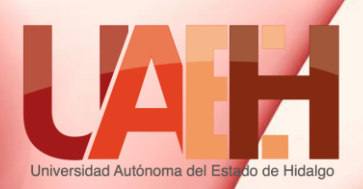

### Google sites

Es un servicio de creación de sitio web que pertenece a Google. Permite de una forma sencilla crear sitios web sin necesidad de programar y únicamente generando los contenidos. Además el sitio puede ser compartido con toda la red o con un grupo selecto de personas.

## Tener una cuenta de correo gmail. Ingresa a sites.google.com

Ingresa con tu cuenta de correo y listo.

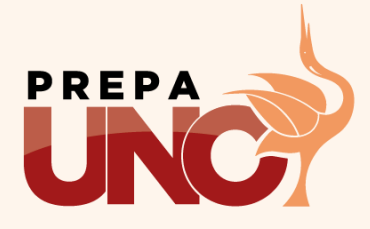

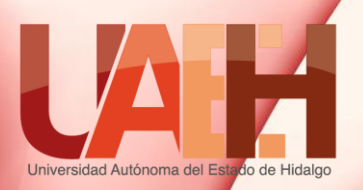

PASO 1

Si es la primera vez que ingresas en la herramienta, te aparecerá una pantalla como la siguiente donde deberás hacer mediante un clic en el botón Crear.

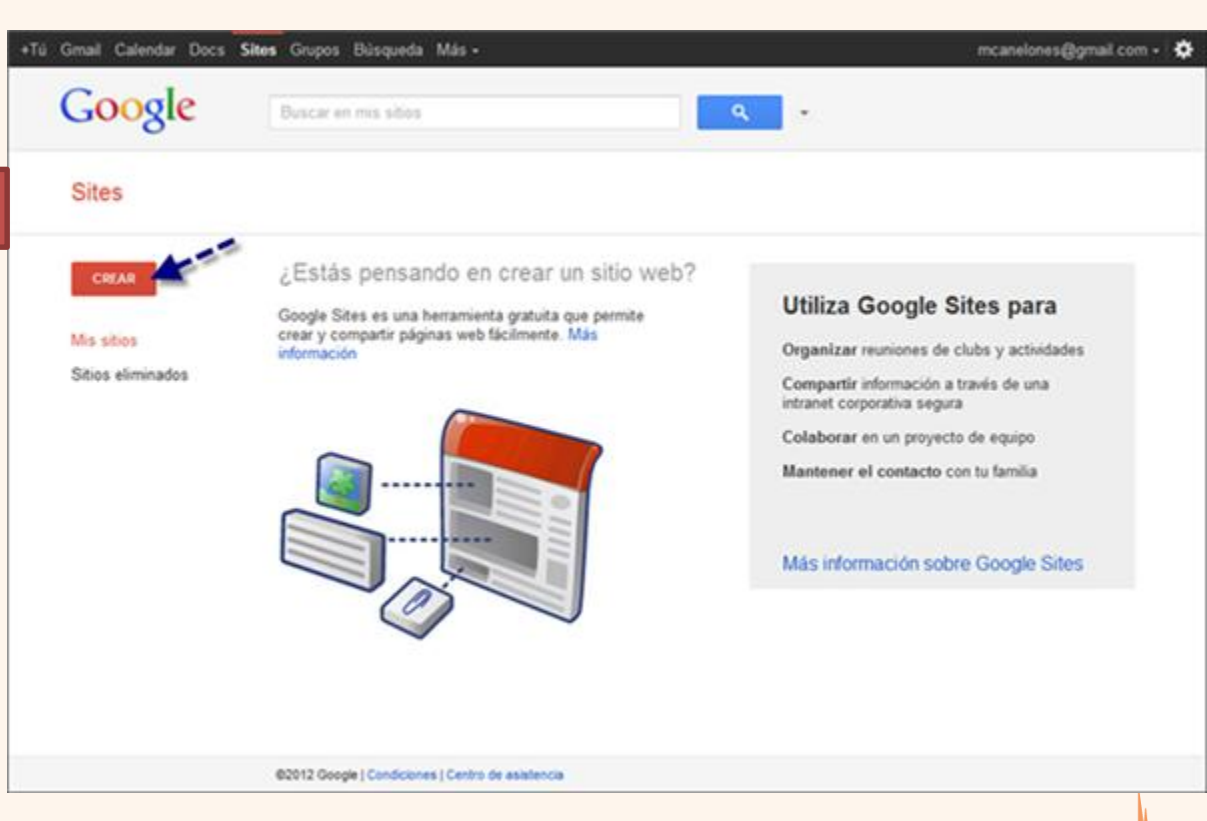

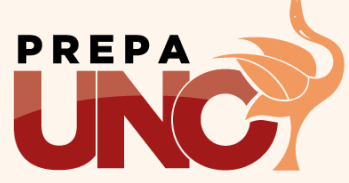

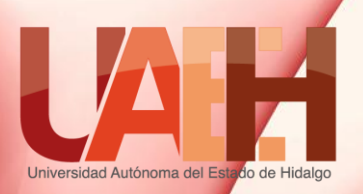

Selecciona una plantilla para usar:

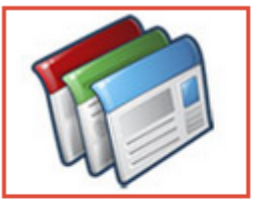

Plantilla en blanco

Nombre del sitio:

**INFORMATICA1** 

|      | acher Name<br>arrest 200                                                                                                    |
|------|----------------------------------------------------------------------------------------------------|
|      | The second second second second                                                                                                    |
| 677  |                                                                                                    |
| 1.5  | CONTRACTOR DESCRIPTION OF A DESCRIPTION OF A DESCRIPTIONO |
| 1000 | Contraction of Marine                                                                                                    |
|      | Terrar for the first first fir |
| 122  | Received and the first sector and the sector and the sector and th |

Classroom site Q

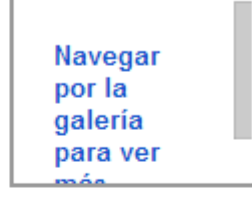

Classroom site creado por Google Pull all your class information together in one place "student of the month," a central place for homew Vista previa de plantilla

PREPA

Ubicación del sitio: las URL solo pueden contener los caracteres siguientes: A-Z, a-z, 0-9

https://sites.google.com/site/ informatica1

• Aquí deberás elegir el tipo de plantilla a utilizar para este caso elegiremos una en blanco.

PASO 2

- Después le asignaremos un nombre al sitio.
- También elegiremos una URL que será con la cual se podrá acceder al sitio.

NOTA: Si la URL que elegiste no está disponible deberás cambiarla por otra.

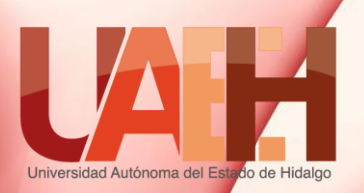

#### Más opciones

Así mismo encontrarás un menú de más opciones, servirá para agregar una descripción al sitio.

PASO 3

Por ultimo deberás seleccionar el CAPTCHA dando Clic y listo.

#### Descripción del sitio

#### Este sitio incluye contenido solo para adultos

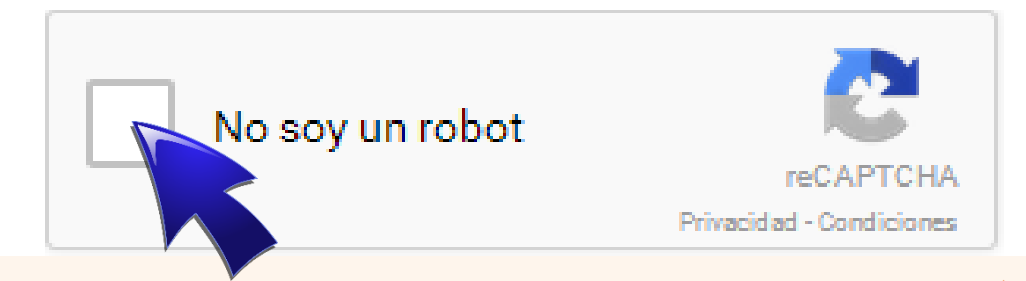

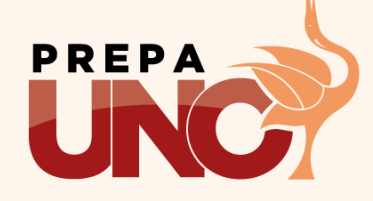

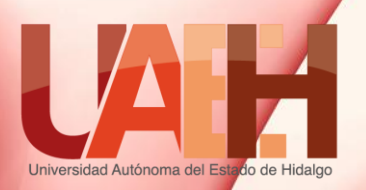

PASO 4

Por ultimo da clic en el botón de crear localizado en la parte superior.

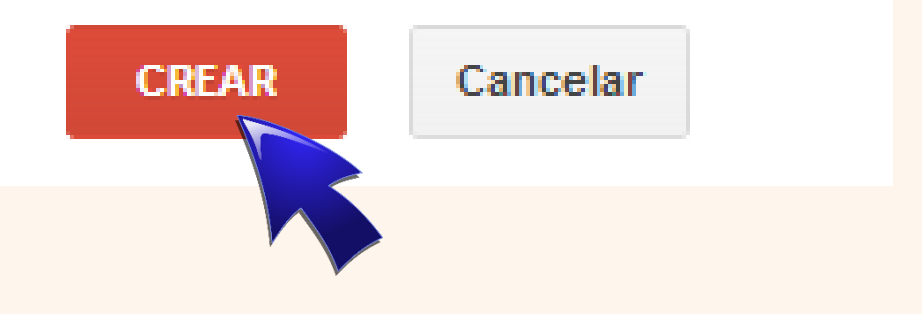

#### PASO 5

Una vez creada podrás editar la pagina principal de tu sitio. Para ello deberás dar clic en el botón de modificar.

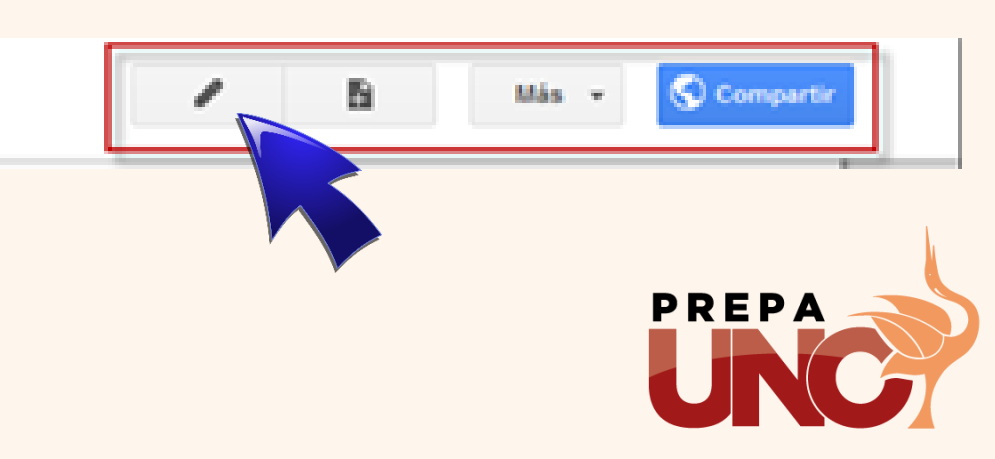

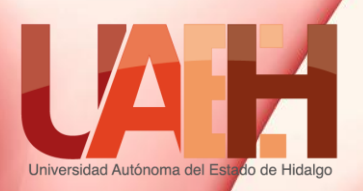

- 10pt - B I U <u>A-</u> M→ co 這 這 這 重 重

Página principal

🗠 🔿 Normal

Insertar Formato Tabla Diseño Ayuda

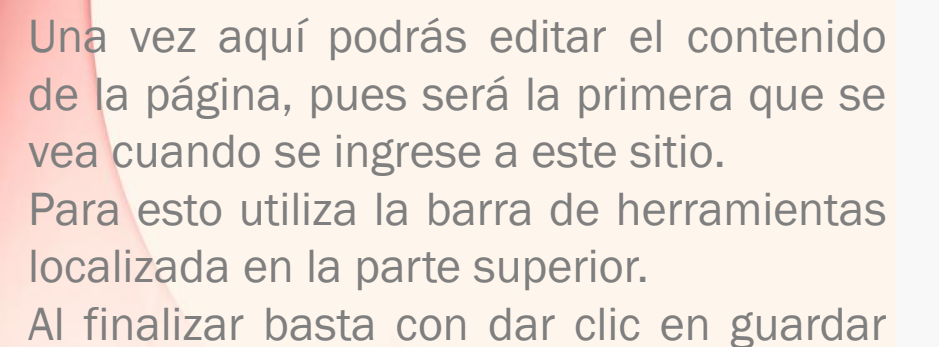

para conservar los cambios.

PASO 6

Informatica1

I I AND

Actividad reciente del sitio | Informar de uso inadecuado | Imprimir página | Eliminar acceso | Con la tecnología de Google Sites

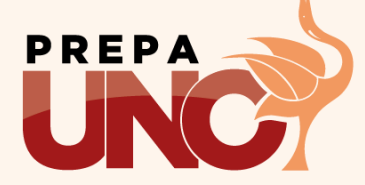

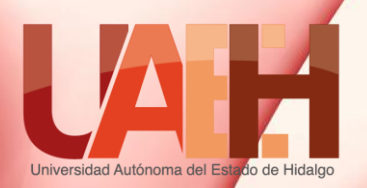

Para añadir paginas al sitio deberás dar clic en crear página.

### PASO 8

PASO 7

En este paso necesitarás dar un nombre a la pagina, además un tipo de plantilla, para este ejemplo elegiremos archivador que será la que nos permita subir documentos a nuestro sitio.

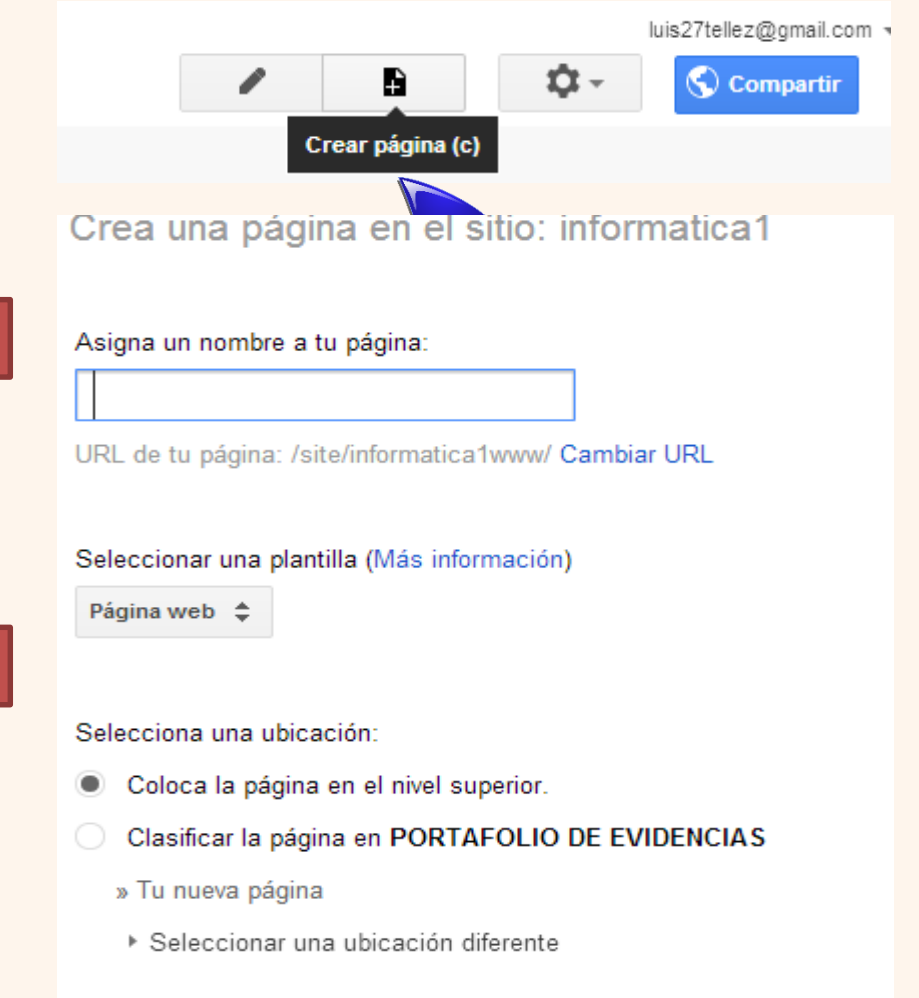

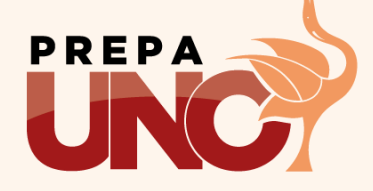

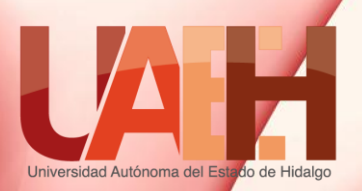

PASO 10

Selecciona una ubicación:

Coloca la página en el nivel superior.

Después debemos elegir la ubicación de nuestra pagina, en este caso elegiremos que sea clasificada dentro de PORTADOLIO DE EVIDENCIAS, esto hará que nuestra página se encuentre dentro de este apartado. Para finalizar da clic en crear.

- Clasificar la página en PORTAFOLIO DE EVIDENCIAS PORTAFOLIO DE EVIDENCIAS » Tu nueva página
  - · Seleccionar una ubicación diferente

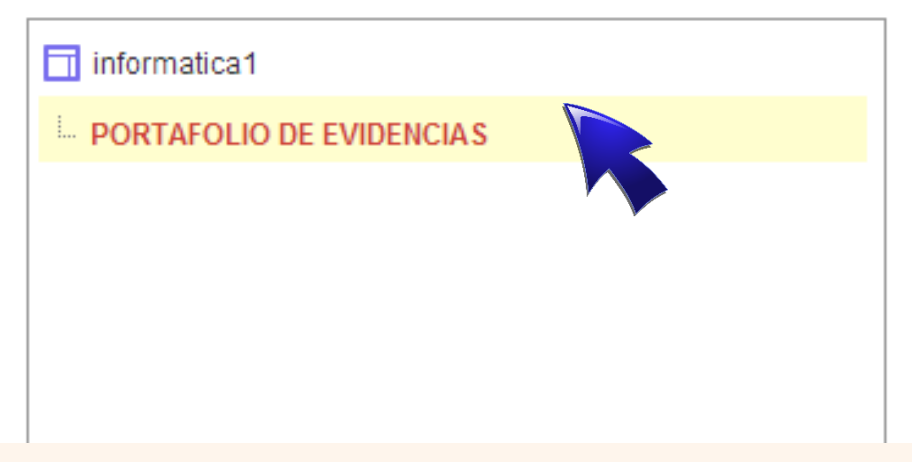

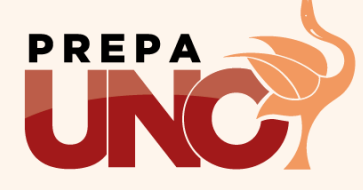

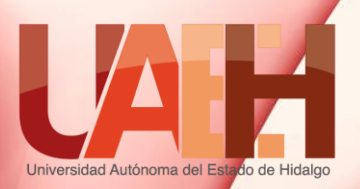

#### PASO 11

Con esto tendrás una página en donde podrás cargar los archivos desde los botones que parecen en la página, así como eliminar o mover archivos a otra carpeta.

| PORTAFOLIO DE EVIDENCIAS >       |                    |           |            |  |  |  |  |  |
|----------------------------------|--------------------|-----------|------------|--|--|--|--|--|
| PAGINA 1                         |                    |           |            |  |  |  |  |  |
|                                  |                    |           |            |  |  |  |  |  |
|                                  |                    |           |            |  |  |  |  |  |
| + Añadir archivo + Añadir enlace | Añadir desde Drive | Mover a 👻 | 👕 Eliminar |  |  |  |  |  |
| Suscribirse a los cambios        |                    |           |            |  |  |  |  |  |
|                                  |                    |           |            |  |  |  |  |  |

No hay actualmente ningún archivo. Sube los archivos haciendo clic en el botón "Añadir archivo".

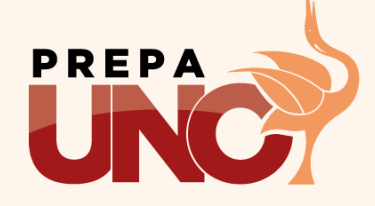

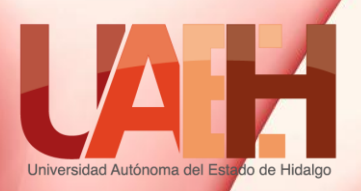

## Mapas conceptuales / Mapas mentales Conceptual Map / Mind Map

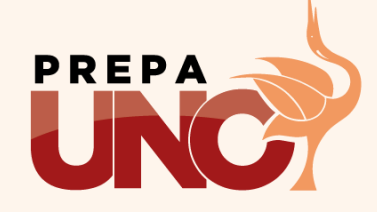

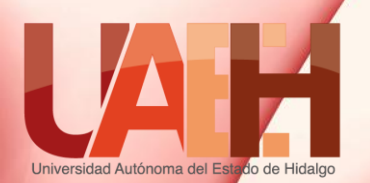

## Tema: Mapa mental y conceptual

Resumen(abstract)

El aprendizaje significativo se produce por la integración de la nueva información en sus conocimientos previos. La utilización de los mapas conceptuales y mentales constituyen una excelente base para la auto-evaluación porque permite el desarrollo de las habilidades del pensamiento crítico y del aprendizaje autónomo. Ofrece una visión de conjunto, puntualiza las ideas importantes, proporciona una secuenciación de los contenidos y puede como organizador previo. emplearse

Palabras clave (keywords): mapa, organizador, secuencia de contenidos.

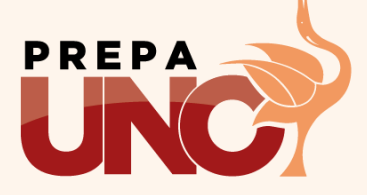

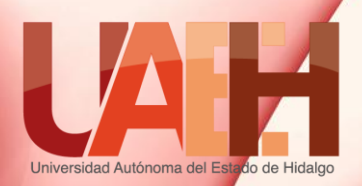

## Definición y Características

|                                               | Definición                                                                                                    | Características                                                                                                    |
|-----------------------------------------------|----------------------------------------------------------------------------------------------------|----------------------------------------------------------------------------------------------------|
| Mapa Mental<br>(Tony Buzan,<br>2002)          | Forma gráfica que genera, registra,<br>organiza y asocia ideas tal como las<br>procesa el cerebro humano para<br>plasmarlas en un papel. | <ul> <li>a) Son considerados como organizadores<br/>de contenido para diversas actividades<br/>académicas y de la vida práctica.</li> <li>b) Determina la jerarquía de ideas</li> <li>c) Establece las relaciones entre ellas.</li> <li>d) Expresa esquemáticamente los<br/>conceptos anteriores buscando<br/>relaciones</li> </ul> |
| Mapa<br>Conceptual<br>(Joseph<br>Novak, 1988) | Representación gráfica de las<br>relaciones significativas entre ideas,<br>conceptos y/o proposiciones                                   | <ul> <li>a) Identifica la idea principal.</li> <li>b) Plantea las categorías secundarias.</li> <li>c) Contempla detalles complementarios<br/>(características, temas, subtemas)</li> </ul>                                                                                                    |

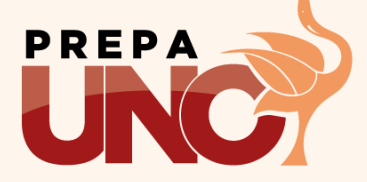

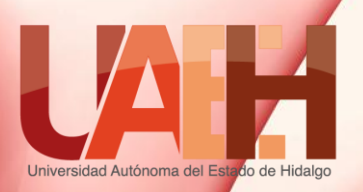

## Pasos para elaborar mapas mentales y conceptuales

La técnica con mapas conceptuales podríamos concretarla en los siguientes **pasos:** 

- Leer y comprender el texto.
- Localizar y subrayar las ideas o palabras más importantes (palabras clave).
- Determinar la jerarquización de dichas palabras clave.
- Establecer relaciones entre ellas.
- Unos los conceptos que están relacionados con líneas que se interrumpen con palabras de enlace (se clasifica en, según su, con, es,....)

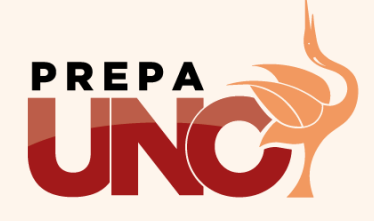

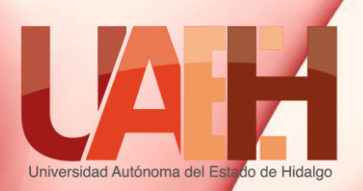

ASUNTO

## Elementos de un Mapa Metal

El centro deberá estar formado por un dibujo que simbolizará el asunto del que se trate.

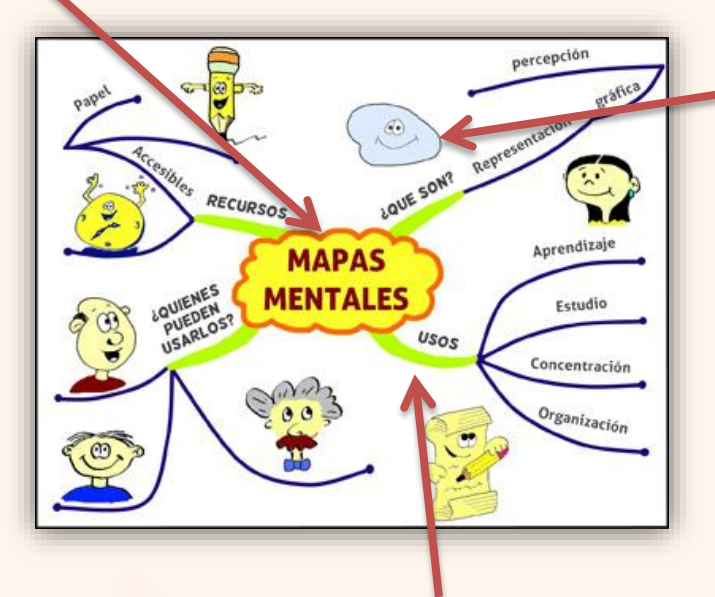

#### IDEAS

Identificaremos primero cuáles son las ideas básicas y después las ordenaremos jerárquicamente, pueden representarse con texto o imagen.

### **RAMAS O LIGA**

Sirven para relacionar las ideas, todas las ramas han de formar una estructura conectada.

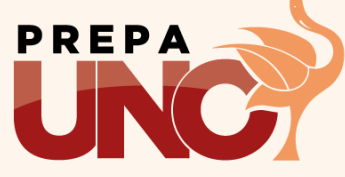

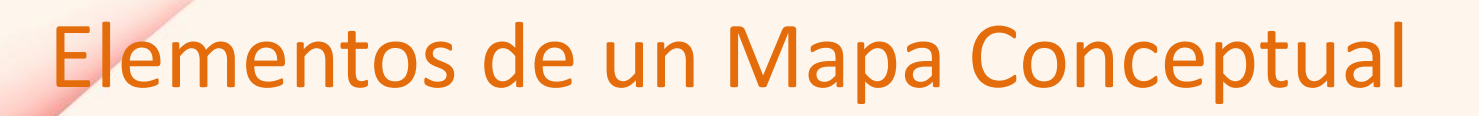

Son acontecimientos u objetos que se designa a través de un término. «Libro», «mamífero», o «atmósfera»

CONCEPTOS

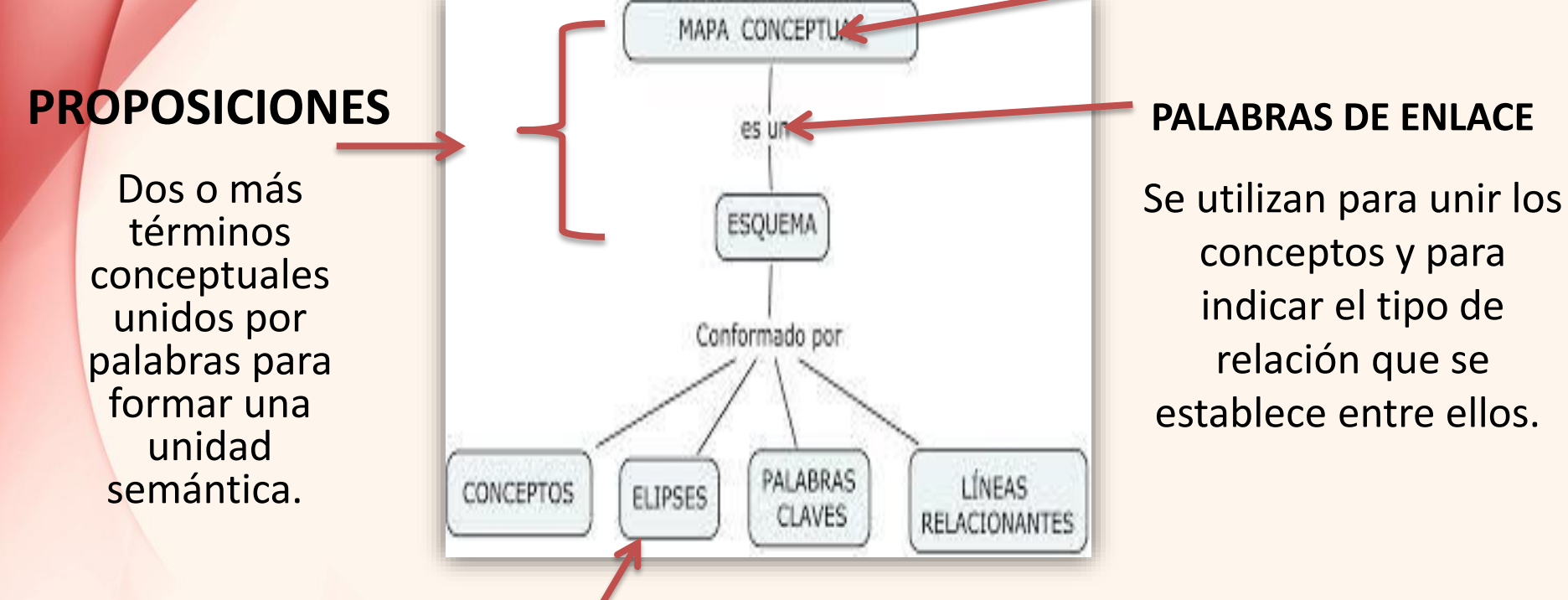

### ELIPSE U ÓVALOS

Los conceptos se colocan dentro de la elipse y las palabras enlace se escriben sobre o junto a la línea que une los conceptos.

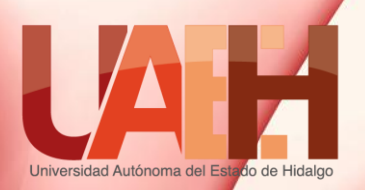

## **Referencias**

### Tema 1

- Elizondo Callejas Rosa Alicia, Informática 1, Grupo Editorial Patria, Primera Edición Ebook México 2014. ISBN ebook: 978-607-438-989-0
- Alejandro Enrique Arenaza Villavicencio, Fredy Mariano Canseco Ramírez, Fortino Sosa Monterrubio, Informática I, Segunda edición, Mc Graw Hill, 2007. ISBN: 970105850X, 9789701058503

### Tema2:

- Pérez Chávez, Cecilia (2010). Informática para preparatoria. México: Editorial ST, Primera Edición.
- Pérez Martínez, María Josefina (2010). Informática I por competencias, con los enfoques intercultural e interdisciplinar. México: Limusa.
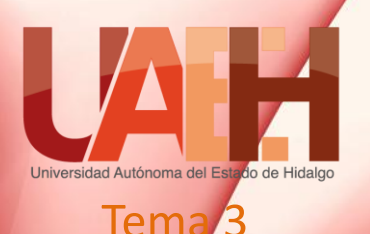

## Referencias

- Eduteka. (15 de Junio de 2015). Eduteka. Obtenido de http://www.eduteka.org/curriculo2/Herramientas.php?codMat=2
- GCF Aprende Libre. (15 de Junio de 2015). GCF Aprender libre. Obtenido de http://www.gcfaprendelibre.org/tecnologia/curso/informatica\_basica/las\_parte s\_basicas\_de\_un\_computador/3.do
- Microsoft. (24 de Junio de 2015). Microsoft. Obtenido de http://windows.microsoft.com/es-mx/windows/using-keyboard#usingkeyboard=windows-7
- VIÑAS", C. E., C. E. I. P. "LAS VIÑAS", & Bollullos del Cdo. (Huelva). (10 de Junio de 2015). junta de Andalucía. Obtenido de http://www.juntadeandalucia.es/averroes/lasvinas/proyecto\_educativo/proyect os/curso\_guadalinex/temario\_tercero/Manejo%20del%20teclado%20I.pdf
  Tema 4:
- Ayuda de Windows. Sistema Operativo Windows 7 y 8

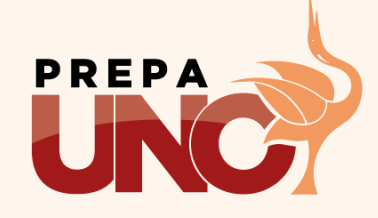

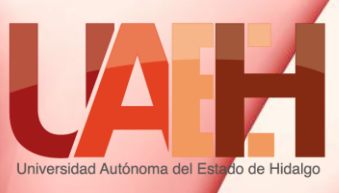

## Referencias

## Tema 5

- Santos C. (2013) Las Competencias Genéricas en el Estudiante del Bachillerato General. D.F., México, México.
- Teeter R. & Barksdale K. (2009) Google Sites and Chrome For Dummies. United States of America. USA
- Lamont I, (2015) Google Drive and Docs in 30 Minutes (2nd Edition): The unofficial guide to the new Google Drive, Docs, Sheets & Slides. Segunda Edición. United States of America. USA

## Tema 6:

- Distancia, U. N. (s.f.). Universidad. Recuperado el 22 de 06 de 2015, de http://datateca.unad.edu.co/contenidos/90003/90003\_exe/leccin\_26 \_el\_mapa\_conceptual.html
- Editorial, G. Q. (s.f.). Mapas Mentales. Recuperado el 22 de 06 de 2015, de http://www.mapamental.com/mapas/preguntas.htm
- EducarChile. (s.f.). Planificación. Recuperado el 22 de 06 de 2015, de ww2.educarchile.cl/portal.herramientas/.../1610/article-92167.html

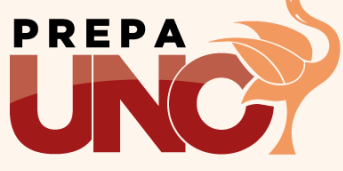